# **DHD-3 Digital Hand Dynamometer**

# G-STAR<sup>™</sup> Grip Strength Testing and Research Software

# **Installation and User Manual**

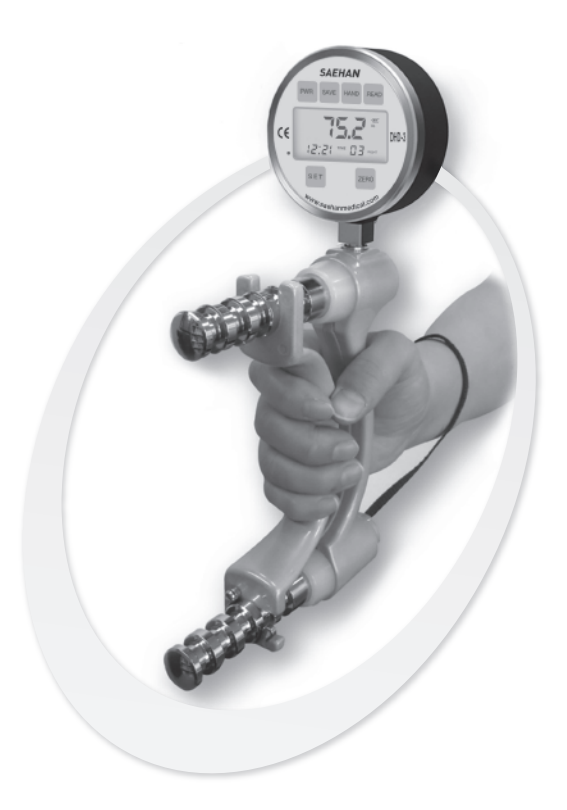

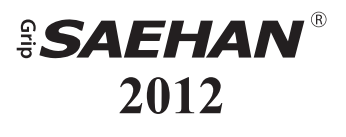

# **Table of Contents**

| Section | 1  | Introduction                                     | 3  |
|---------|----|--------------------------------------------------|----|
| Section | 2  | Software Installation                            | 4  |
| Section | 3  | Menu and Toolbar Commands                        | 12 |
| Section | 4  | Backing Up and Restoring the Database            | 15 |
| Section | 5  | Setting Data Default Values                      | 17 |
| Section | 6  | Patient Registration                             | 19 |
| Section | 7  | Grip Strength Testing                            | 22 |
| Section | 8  | Endurance Testing                                | 27 |
| Section | 9  | Listing Test Results                             | 33 |
| Section | 10 | Research Using the G-STAR <sup>TM</sup> Database | 35 |
| Section | 11 | Importing Stand-Alone Tests from the DHD-3       | 37 |
|         |    |                                                  |    |
|         |    |                                                  |    |

#### Addendum A Score Table

43

#### Copyright 2012 by SAEHAN Corporation. All rights reserved

No portion of this manual may be reprinted or copied without written permission from SAEHAN Corporation.

# **Section 1: Introduction**

Although the DHD-3 Digital Hand Dynamometer includes many features when used as stand-alone device, the Grip Strength Testing and Research Software (G-STAR<sup>TM</sup>) extends the DHD-3 capabilities. G-STAR is an easy to use, yet powerful software tool which automates grip strength and endurance testing in both clinical and research environments. All patient information and their test results are stored in an Access<sup>®</sup> database which includes normative score tables for comparison based on age and gender. Maximum grip strength and grip endurance tests are graphically displayed during testing and can be saved in the database with their associated patient information. In addition, tests saved in the DHD-3 itself when used as a stand-alone device, can be imported into the database when re-connected to the PC using G-STAR.

Default values for search functions, sorting sequence, testing mode, unit of measure and other parameters can be set based on preference and common usage, but can be changed for individual tests as required. Voice guidance provides assistance during program operation and helps guide the patient during testing. G-STAR also includes utilities for backing up and restoring the database as well as exporting individual test results to text (.txt) files. The G-STAR database can also be directly accessed to export data into Excel<sup>®</sup> for customized analysis and reporting.

For research applications, selected groups of patients and strength test results from a single database can be combined for analysis and reporting, or separate databases can be used for different groups and research studies. The Average grip strength, Standard Deviation, and Coefficient of Variation are calculated after each test. The research functions display combined test results for individual patients and groups of patients based on a list of search options. All test result screens can be printed for inclusion with patient records and images of test result screens can be easily captured for inclusion in research documentation.

# Section 2: Installation

#### Step 1: Download the current version of the G-STAR<sup>тм</sup> Software

The current version of G-STAR software can be obtained from <u>www.</u> <u>saehanmedical.com</u>. Under the "Customer Support" tab, click on "Dataroom" and select **DHD-3 G-STAR-SH1003**. Click "Save" to download the compressed installation program **DHD-3 G-STAR (v1.x).zip**.

#### Step 2: Run the DHD-3 Setup Wizard

Double-click the downloaded **DHD-3 G-STAR (v1.x).zip** file to decompress the file and then double-click on the **DHD-3 G-STAR** file to start the installation program. Click **Next** to continue.

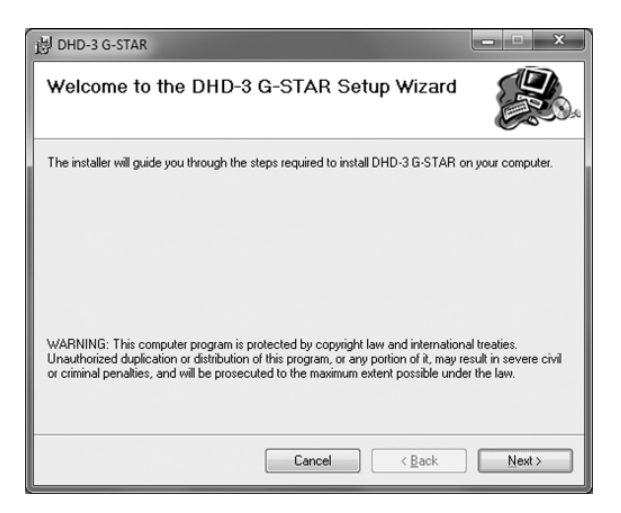

Select the folder for installation of the G-STAR software. This folder is also where the database containing patient, testing, and research information is stored. Click <u>Next</u> to continue.

| B DHD-3 G-STAR                                                                           | ×                     |
|------------------------------------------------------------------------------------------|-----------------------|
| Select Installation Folder                                                               |                       |
| The installer will install DHD-3 G-STAR to the following folder.                         |                       |
| To install in this folder, click "Next". To install to a different folder, enter it belo | ow or click "Browse". |
| Eolder:                                                                                  |                       |
| C:\Program Files (x86)\Saehan Medical\DHD-3 G-STAR\                                      | Biowse                |
|                                                                                          | Disk Cost             |
| Install DHD-3 G-STAR for yourself, or for anyone who uses this computer:                 |                       |
| ⊚ Just <u>m</u> e                                                                        |                       |
| Cancel < <u>B</u> ack                                                                    | Next >                |

Click **Next** to continue with the installation of the software and database.

| 谩 DHD-3 G-STAR                                                   | ×      |
|------------------------------------------------------------------|--------|
| Confirm Installation                                             |        |
| The installer is ready to install DHD-3 G-STAR on your computer. |        |
| Click "Next" to start the installation.                          |        |
|                                                                  |        |
|                                                                  |        |
|                                                                  |        |
|                                                                  |        |
|                                                                  |        |
|                                                                  |        |
|                                                                  |        |
|                                                                  |        |
| Cancel < Back                                                    | Next > |

#### **G-STAR<sup>TM</sup>** - Installation

The progress bar indicates files are being installed.

| 岗 DHD-3 G-STAR                   | x             |
|----------------------------------|---------------|
| Installing DHD-3 G-STAR          |               |
| DHD-3 G-STAR is being installed. |               |
| Please wait                      |               |
| Cancel < Back                    | <u>N</u> ext> |

Click **Close** to complete the G-STAR software installation.

| 谩 DHD-3 G-STAR                                | x       |
|-----------------------------------------------|---------|
| Installation Complete                         |         |
| DHD-3 G-STAR has been successfully installed. |         |
| Click "Close" to exit.                        |         |
|                                               |         |
|                                               |         |
|                                               |         |
|                                               |         |
|                                               |         |
|                                               |         |
|                                               |         |
|                                               |         |
| Cancel < Bac                                  | k Close |

#### Step 3: Installation of the USB Virtual Com Port Driver

The USB Virtual COM port driver can be obtained from <u>www.saehanmedical.</u> <u>com</u>. Under the "Customer Support" tab, click on "Dataroom" and select **DHD-3 G-STAR-SH1003**. Click "Save" to download the **VCPDriver v1.3.1.zip**.

Run VCP\_V1.3.1\_Setup.exe. The setup program will install the USB Virtual COM Port software and provide instructions when to connect the DHD-3 using the USB cable.

#### Step 4: Linking the DHD-3 with the G-STAR software

Connect the DHD-3 to the PC using the USB cable and press the **PWR** button to turn on the device. Click on the desktop icon at to run the G-STAR software which should automatically establish a link with the DHD-3.

Link ON is displayed in the lower left corner of the screen when the link is successful.

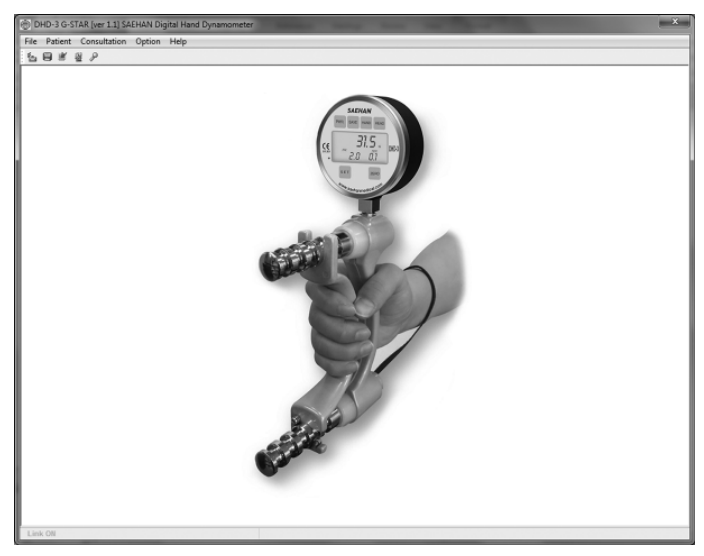

If **Link Off** is displayed and the error message "**No Device**" appears, then follow the instructions in Step 5 and Step 6 for identifying and setting the USB COM Port number in G-STAR.

#### STEP 5: Identify the COM Port number assigned by Windows

The COM port number will be uniquely assigned to your PC by Windows. To learn which Virtual USB COM Port number was assigned by Windows during installation, follow the instructions below for your version of Windows, then proceed to Step 6.

#### For Windows XP

Connect the DHD-3 using the USB cable and press the **PWR** button to turn on the device. Go to the **Start Menu** and select **Control Panel**  $\rightarrow$  **System**, click on the **Hardware** tab and then click **Device Manager**.

| System Properties |                                                                                                    |                              |  |  |  |
|-------------------|----------------------------------------------------------------------------------------------------|------------------------------|--|--|--|
| System            | Restore Automatic Updates                                                                                                    | Remote                       |  |  |  |
| General           | Computer Name Hardware                                                                                                    | Advanced                     |  |  |  |
| ⊂ Device M        | lanager                                                                                                    |                              |  |  |  |
| Ň                 | The Device Manager lists all the hardware devices<br>on your computer. Use the Device Manager to char<br>properties of any device.                            | installed<br>nge the         |  |  |  |
|                   | Device Mana                                                                                                    | nager                        |  |  |  |
| Drivers           |                                                                                                    |                              |  |  |  |
|                   | Driver Signing lets you make sure that installed drive<br>compatible with Windows. Windows Update lets you<br>how Windows connects to Windows Update for driv | ers are<br>u set up<br>vers. |  |  |  |
| [] [              | Driver Signing Windows Upo                                                                                                    | iate                         |  |  |  |
| Hardware          | e Profiles                                                                                                    |                              |  |  |  |
| R                 | Hardware profiles provide a way for you to set up an<br>different hardware configurations.                                                                    | nd store                     |  |  |  |
|                   | Hardware Pro                                                                                                    | ofiles                       |  |  |  |
|                   | OK Cancel                                                                                                    | Apply                        |  |  |  |

Expand the list of **Ports (COM & LPT)** by clicking on the '+" sign. The (**COM**#) next to "STMicroelectronics Virtual COM Port" is the COM Port number Windows XP has assigned for the DHD-3. Make note of the COM#, and then close the Device Manager and Control Panel windows.

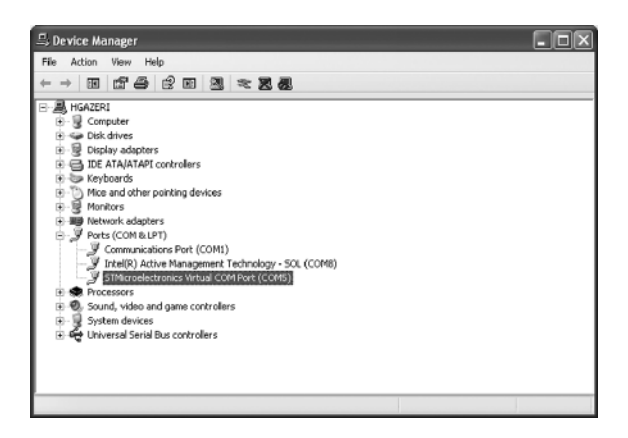

#### For Windows Vista and Windows 7

Connect the DHD-3 using the USB cable and press the **PWR** button to turn on the device. Go to the **Start Menu**  $\rightarrow$  **Devices and Printers**. The (**COM**#) next to "STMicroelectronics Virtual COM Port is the COM Port number Windows Vista or Windows 7 has assigned for the DHD-3. Make note of the COM#, and then close the Devices and Printers window.

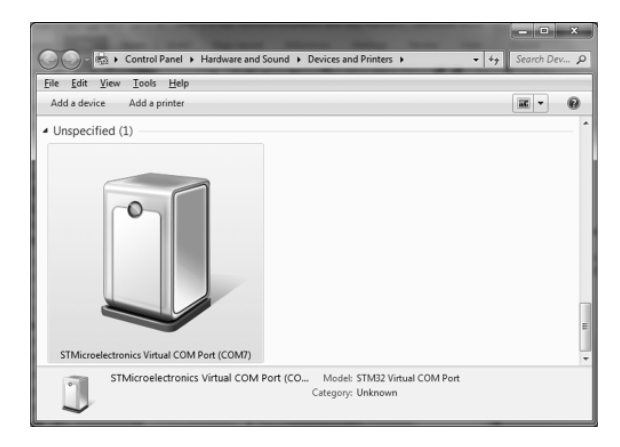

## **STEP 6: Setting the COM Port Number in G-STAR**

With the DHD-3 connected and powered on, start G-STAR. Click the **Device** icon on the toolbar.

| 🕘 DHD-     | 3 G-STAR [ver 1.1] | saehan d | igital Hand Dynamometer |  |
|------------|--------------------|----------|-------------------------|--|
| File Pa    | tient Consultation | Option   | Help                    |  |
| : <b>6</b> | ≝ 28 ₽             |          |                         |  |
| Devic      | ce                 |          |                         |  |

Select the COM Port number identified in Step 5 to link successfully with the DHD-3. Click **OK** to continue.

#### Windows XP Example

#### Windows Vista/Windows 7 Example

| Device           |
|------------------|
| Device           |
| Hand Dynamometer |
|                  |

The following message will appear when the DHD-3 Digital Hand Dynamometer is successfully linked with the G-STAR software. Click **OK** to begin using the program.

| DHD-3 | ×                     |
|-------|-----------------------|
| Â     | Device Connected !!!! |
|       | ОК                    |

To permanently save the selected COM Port number in G-STAR, disconnect the USB cable and select the correct COM Port number again as described above. Then click **OK**. Since the DHD-3 is disconnected, the following message will be displayed, but the COM port number will be saved to the G-STAR configuration file (TMK-EDM) and become the default COM Port number. Each time the DHD-3 is connected, it will link automatically for G-STAR testing and will display stand-alone test results stored in DHD-3 memory for importing into the G-STAR database.

| DHD-3 | ×                   |
|-------|---------------------|
| Â     | No Device Port !!!! |
|       | ОК                  |

# Section 3: Menu and Toolbar Commands

All features of the G-STAR software can be accessed by selecting one of the five menu items across the top of the screen and then selecting from the list of pull-down functions. The most common functions are also included on the Toolbar enabling quick access to the desired feature.

## File Menu

| 0    | DHD-3 G-S | TAR [ver 1.1] S | AEHAN D | igital Hand Dynamometer |   |
|------|-----------|-----------------|---------|-------------------------|---|
| File | Patient   | Consultation    | Option  | Help                    | Ĩ |
| 3    | Backup    |                 |         |                         |   |
| 0    | Restore   |                 |         |                         |   |
| ₽    | Exit      |                 |         |                         |   |
| _    |           |                 |         |                         |   |

Backup Creates a backup copy of the database using the date as the filename
 Restore Replaces current database with a previous backup copy of the database
 Exit Exits the program

## **Patient Menu**

| DHD-3 G-STAR [ver 1.1] SAEHAN Digital Hand Dynamometer |                          |          |  |
|--------------------------------------------------------|--------------------------|----------|--|
| File                                                   | Patient Consultation Opt | ion Help |  |
| . *                                                    | Registration             |          |  |
|                                                        | List of Patients         |          |  |
|                                                        |                          |          |  |

- Registration
- List of Patients

Add, edit, delete, and search patient file information List selected patient information and their test dates

**Toolbar Icon** 

| DHD-3 G-STAR [ver 1.1] SAEHAN Digital Hand Dynamometer |         |              |        |      |
|--------------------------------------------------------|---------|--------------|--------|------|
| File                                                   | Patient | Consultation | Option | Help |
| . *=                                                   |         | 2 P          |        |      |
|                                                        | Registr | ation        |        |      |
|                                                        |         |              |        |      |

#### **Consultation Menu**

| DHD-3 G-STAR [ver 1.1] SAEHAN Digital Hand Dynamometer |                     |      |  |  |
|--------------------------------------------------------|---------------------|------|--|--|
| File Patient                                           | Consultation Option | Help |  |  |
| 6 <b>.</b>                                             | 🗟 Testing           |      |  |  |
|                                                        | List of Test        |      |  |  |
|                                                        |                     |      |  |  |
|                                                        |                     |      |  |  |

### **Toolbar Icons**

| ) D        | HD-3 (           | 6-S        | TAR [v         | er 1.1]             | SAEHAN          | Digi         | tal Ha          | nd D  | ynam  | omete | r |
|------------|------------------|------------|----------------|---------------------|-----------------|--------------|-----------------|-------|-------|-------|---|
| File       | Patie            | nt         | Cons           | ultation            | n Optio         | n ⊦          | Help            |       |       |       |   |
| "J]        |                  | 1          | ¥ 8            |                     |                 |              |                 |       |       |       |   |
|            |                  |            | Tes            | ting                |                 |              |                 |       |       |       |   |
|            |                  |            |                |                     |                 |              |                 |       |       |       |   |
|            |                  |            |                |                     |                 |              |                 |       |       |       |   |
| DI         | HD-3 G           | 6-S'       | TAR [v         | er 1.1]             | SAEHAN          | Digit        | tal Har         | nd Dy | /nam( | omete |   |
| Di<br>File | HD-3 G<br>Patier | 6-S"<br>ht | TAR [v<br>Cons | er 1.1)<br>ultatior | SAEHAN<br>Optic | Digit<br>n H | tal Har<br>Ielp | nd Dy | /nam( | omete |   |
| Di<br>File | HD-3 G<br>Patier | G-S'<br>nt | TAR [v<br>Cons | er 1.1]<br>ultatior | SAEHAN<br>Optio | Digit<br>n H | tal Har<br>Ielp | nd Dy | /nam( | omete |   |

- Testing
- List of Test
- Research

Maximum Strength Testing and Endurance Testing Displays individual test results for selected patients Calculates and displays results for selected groups of patients and tests

## **Option Menu**

| 🛞 DHD-3 G-STAR [ver 1.1] S/ | AEHAN Digital Hand Dynamometer |
|-----------------------------|--------------------------------|
| File Patient Consultation   | Option Help                    |
| 14 <b>8</b> 8 8 9           | 🖆 Device                       |
|                             | i Setting Data                 |
|                             | Score Table                    |

#### **Toolbar Icons**

| File | Patient              | Consultation                                   | Option            | Help                         |
|------|----------------------|------------------------------------------------|-------------------|------------------------------|
|      |                      | 2 P                                            |                   |                              |
| ſ    | Device               |                                                |                   |                              |
| 1 9  |                      |                                                |                   |                              |
|      |                      |                                                |                   |                              |
|      |                      |                                                |                   |                              |
|      |                      | TAD 5                                          |                   |                              |
|      | HD-3 G-S             | TAR [ver 1.1] S/                               | AEHAN D           | igital Hand Dynamome         |
| File | 0HD-3 G-S<br>Patient | TAR [ver 1.1] S<br>Consultation                | AEHAN D<br>Option | igital Hand Dynamome<br>Help |
| File | HD-3 G-S<br>Patient  | TAR [ver 1.1] S/<br>Consultation<br>월 <i>우</i> | AEHAN D<br>Option | igital Hand Dynamome<br>Help |
| File | HD-3 G-S<br>Patient  | TAR [ver 1.1] S,<br>Consultation               | AEHAN D<br>Option | igital Hand Dynamome<br>Help |

| • Device | e |
|----------|---|
|----------|---|

- Setting Data
- Score Table

Selects COM Port for linking with DHD-3 Digital Hand Dynamometer Set default values for searching, testing and displaying results Normative grip strength data for comparison during strength testing \*

\* For more information, see Appendix A: Score Table

## Help Menu

| File | Patien | t C | onsultation | Option | He | P                         |  |
|------|--------|-----|-------------|--------|----|---------------------------|--|
| á    |        |     | P           |        | ?  | About DHD-3 G-STAR        |  |
|      |        |     |             |        | 1  | Saehan Medical on the Web |  |

- About DHD-3 G-STAR
- Saehan Medical on the Web

Displays G-STAR software version Link to www.saehanmedical.com

# Section 4: Backing Up and Restoring the Database

Before using G-STAR, it is important to understand where the database and supporting files are located, and to verify full access to the database. The database, program files, and database backup files are located in the program folder selected during installation (*Program Files\Saehan Medical\DHD-3 G-STAR*).

#### Creating a Backup of the Current Database

To save a copy of the current database, select  $File \rightarrow Backup$ 

| ) DI | HD-3 G-S | TAR [ver 1.1 | .] SAE | HAN Di | gital Har | nd Dynai | momete | r |
|------|----------|--------------|--------|--------|-----------|----------|--------|---|
| File | Patient  | Consultati   | on     | Option | Help      |          |        |   |
| 2    | Backup   |              |        |        |           |          |        |   |
| Ô    | Restore  | 1            |        |        |           |          |        |   |
| P    | Exit     |              |        |        |           |          |        |   |
| -    |          |              |        |        |           |          |        |   |

Choose a unique file name to save a backup copy of the current database (NX\_DSN). G-STAR can save a copy as "Backup" automatically when exiting G-STAR (see Section 5 : Setting Data Default Values).

| organize + New   | ionaer      |           |                   | 8=               |         |
|------------------|-------------|-----------|-------------------|------------------|---------|
| 🚖 Favorites      | <u> </u>    | Name      | Date modified     | Туре             | Size    |
|                  | - 11        | Endurance | 3/19/2012 8:11 PM | File folder      |         |
| Desktop          | E           | Sound     | 3/19/2012 8:11 PM | File folder      |         |
| Libraries        |             | 20120226  | 3/19/2012 9:39 PM | Microsoft Access | 3,264 8 |
| Documents        |             | Backup    | 3/19/2012 9:39 PM | Microsoft Access | 3,264   |
| 👌 Music          |             | MK_DSN    | 3/19/2012 9:39 PM | Microsoft Access | 3,254   |
| E Pictures       |             |           |                   |                  |         |
| Videos           |             |           |                   |                  |         |
| 🖏 Homegroup      | -           | < [       |                   |                  |         |
| File name: 2     | 0120226     |           |                   |                  |         |
| Save as type:    | ccess DB Fi | les       |                   |                  |         |
| Save as type: [A | CCESS UB PI | les       |                   |                  |         |

### **Restoring a Backup Copy of the Database**

To restore a previous copy of the database, select  $File \rightarrow Restore$ 

| 🕘 DHD-3 G   | -STAR [ver 1.1] S | aehan d | Digital Hand Dynamometer |
|-------------|-------------------|---------|--------------------------|
| File Patier | nt Consultation   | Option  | Help                     |
| 🦃 Backup    |                   |         |                          |
| © Restore   |                   |         |                          |
| 🖗 Exit      |                   |         |                          |
|             |                   |         |                          |

Click **OK** on the warning message.

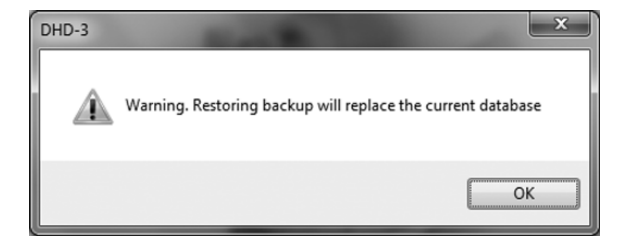

Select the file name of a previous backup to restore as the current database or select the file name "Backup" to restore the most recent copy of the database if **Backup Copy on Exit** was set to "Yes" in the Setting Data screen. G-STAR uses "NX\_DSN" as the current database. Click **Open** to restore the selected backup copy of the database and begin using as the current database.

| Open                  |                                    | (and a            |                   |          | × |
|-----------------------|------------------------------------|-------------------|-------------------|----------|---|
| OO K Program          | n Files (x86) 	► Saehan Medical 	► | DHD-3 G-STAR +    | Search DHD-3      | G-STAR   | ρ |
| Organize      New fol | der                                |                   |                   | # • 🗇    | 0 |
| 🚖 Favorites           | Name                               | Date modified     | Туре              | Size     |   |
| Desktop               | Endurance                          | 3/19/2012 8:11 PM | File folder       |          |   |
| Downloads             | Sound                              | 3/19/2012 8:11 PM | File folder       |          |   |
| 🖳 Recent Places 🗏     | 20120320                           | 3/19/2012 9:39 PM | Microsoft Access  | 3,264 KB |   |
|                       | Backup                             | 3/19/2012 9:39 PM | Microsoft Access  | 3,264 KB |   |
| E Desktop             | A NX_DSN                           | 3/19/2012 9:39 PM | Microsoft Access  | 3,264 KB |   |
| 词 Libraries           | _                                  |                   |                   |          |   |
| Documents             |                                    |                   |                   |          |   |
| Music                 |                                    |                   |                   |          |   |
| Pictures              |                                    |                   |                   |          |   |
| 😸 Videos              |                                    |                   |                   |          |   |
| 🖏 Homegroup 🖕         |                                    |                   |                   |          |   |
|                       |                                    |                   | A DD Film         |          |   |
| rile                  | Danie SATSA25A                     |                   | + Access Db Files |          | - |
|                       |                                    |                   | Open 🔻            | Cancel   |   |

**Note:** If you select **Cancel**, G-STAR has already disabled access to the current database in preparation to replace it with a backup copy. Simply exit and restart G-STAR to re-enable access to the current database again.

# **Section 5: Setting Data Default Values**

Setting Data is used to modify and save default values for common usage during testing and when displaying patient information and test results. Some of the values can be set during testing to different settings as needed, but are not saved as default values for future testing.

To modify and save default values, select **Option**  $\rightarrow$  **Setting Data** or click the **Setting Data** toolbar icon.

| DHD-3 G-STAR [ver 1.1] SAEHAN Digital Hand Dynamometer | DHD-3 G-STAR [ver 1.1] SAEHAN Digital Hand Dynamometer |
|--------------------------------------------------------|--------------------------------------------------------|
| File Patient Consultation Option Help                  | File Patient Consultation Option Help                  |
| 출 🗐 🛎 월 🖉 🎽 Device                                     | 名 🗐 🖻 🖉 🖉                                              |
| 🦉 Setting Data                                         | Setting Data                                           |
| Score Table                                            |                                                        |

Select and change the default values as desired, then click Apply and OK.

| oment                                 | ALLER O                                                                                            |                       |  |
|---------------------------------------|----------------------------------------------------------------------------------------------------|-----------------------|--|
|                                       | Setting Data                                                                                       |                       |  |
| Set Unit of Measure                   | Strength Testing                                                                                   | Endurance Testing     |  |
| UOM (b or Kg)                         | <ul> <li>Left-Right, Left-Right, Left-Right</li> <li>Right-Left, Right-Left, Right-Left</li> </ul> | Min.Grip Force 10     |  |
| Printing unit Kg v Print preview No v | <ul> <li>Left-Left-Left, Right-Right</li> <li>Right-Right-Right, Left-Left</li> </ul>              | Unit of Measure Ib 🔻  |  |
| Set Automation and Recognition        | Voice and Device                                                                                   | Display Defaults      |  |
| Backup Copy on Exit Yes 👻             | Voice Assistance Yes                                                                               | Sort Sequence Code 💌  |  |
| Auto Age Calculation Yes 💌            | Default Device Hand Dynamom                                                                        | Date Range All date 👻 |  |
| Recognition Delay (sec) 5 ×           | Sat Unite to kn Sat Unite to lb                                                                    |                       |  |
|                                       | Seconds to kg Seconds to ib                                                                        | Apply OK Cancel       |  |

#### G-STAR<sup>TM</sup> - Setting Data Default Values

| • UOM (lb or Kg)                                              | Selects the preferred unit of measure for testing and display    |
|---------------------------------------------------------------|------------------------------------------------------------------|
| <ul> <li>Printing unit</li> </ul>                             | Cannot be changed - printing is based on UOM                     |
| Print preview                                                 | Disabled – prints screen image directly to default printer       |
| <ul> <li>Backup Copy on Exit<br/>(Saves to Copies)</li> </ul> | Saves the current database to "Backup" when exiting G-STAR       |
| Auto Age Calculation                                          | Disabled – all calculations use age at time of registration      |
| Recognition Delay                                             | Delay in seconds for prompts to switch hands during testing      |
| Recognition Weight                                            | Minimum grip force required to start recording strength testing  |
| Strength Testing                                              | Sets hand switching sequence for strength testing (3 per hand)   |
| Voice Assistance                                              | Sets voice assistance and testing prompts on or off              |
| • Default Device                                              | Only DHD-3 Digital Hand Dynamometer is available                 |
| • Set Units to kg/lb                                          | Sets UOM and Unit of Measure for both test modes                 |
| • Min. Grip Force                                             | Sets the minimum grip force required for endurance testing       |
| • Unit of Measure                                             | Selects either lb. or kg for endurance testing                   |
| Sort Sequence                                                 | Selects sort sequence for displaying lists of patients and tests |
| • Default Range                                               | Selects default registration date range in search functions      |

# **Section 6: Patient Registration**

Patient Registration is used to add, edit, and delete patient information. New patients are automatically assigned a unique Code based on the year and month when first registered combined with a two-digit number incremented from 00-99. Existing patient information can be retrieved by their Code or by searching on a combination of their name, phone number, and remarks.

To access the Patient Registration screen, select **Patient**  $\rightarrow$  **Registration**, or click the **Registration** toolbar icon.

#### **Adding New Patient Information**

| DHD-3 G-STAR [ver 1.1] SAEHAN Digital Hand Dynamometer | DHD-3 G-STAR [ver 1.1] SAEHAN Digital Hand Dynamometer |
|--------------------------------------------------------|--------------------------------------------------------|
| File Patient Consultation Option Help                  | File Patient Consultation Option Help                  |
| E Registration                                         |                                                        |
| List of Patients                                       | Registration                                           |
|                                                        |                                                        |

Select **New** to automatically generate the next unique patient Code and then enter the patient's information on the right side of the screen. Name, Age, Gender, and Handedness are required for comparison of strength test results with normative data in the Score Table and to group patients when using G-STAR for research studies. Click **Save** to add the new patient information to the database.

|           |       | Registration |        |            |       |           | Sava              | Delete | Search Close |
|-----------|-------|--------------|--------|------------|-------|-----------|-------------------|--------|--------------|
| Sart Code | • Cos | •            |        | Name       |       | Phone     | Rat               | wrks   |              |
| Dode      | None  | Age          | Gender | Occupation | Phone |           |                   |        |              |
|           |       |              |        |            |       |           | MM-CD-YYYYY       |        |              |
|           |       |              |        |            |       | Register  | 03-20-2012        |        |              |
|           |       |              |        |            |       | Code      | 2012030005        |        |              |
|           |       |              |        |            |       |           |                   |        |              |
|           |       |              |        |            |       | Name      | Nancy Gordon      |        |              |
|           |       |              |        |            |       | Age       | 45                |        |              |
|           |       |              |        |            |       | Gender    | Penale            | •      |              |
|           |       |              |        |            |       | Handednes | s Right           | •      |              |
|           |       |              |        |            |       | Occupeti  | on Teacher        |        |              |
|           |       |              |        |            |       | _         |                   |        |              |
|           |       |              |        |            |       | Phone     | 510-972-1535      |        |              |
|           |       |              |        |            |       | Address   | 1021 Central Ave  | nue -  |              |
|           |       |              |        |            |       |           | Palin Springs, CA | 92262  |              |

### **Editing Patient Information**

To modify an existing patient's information, enter their Code and click the **Search** button. You can also enter any combination of their Name, Phone number, and Remarks and then click **Search** to display matching results. To sort the matched results in a different sort sequence, select the **Sort** option and click on **Search** again. Select a specific patient from the list on the left side of the screen and edit the highlighted patient's information on the right side of the screen. Click **Save** to update changes to the database or **Close** to close the Registration screen without updating changes to the database.

|           |                             |          | Re             | gistration        |                              |       | New        | Save         | Delete  | Search | Close |
|-----------|-----------------------------|----------|----------------|-------------------|------------------------------|-------|------------|--------------|---------|--------|-------|
| Sort Nare | t • Code                    |          |                | Name              |                              | Phone |            |              | Remarks |        |       |
| Code      | None                        | Age      | Gender         | Occupation        | Phone                        |       |            |              |         |        |       |
| 012030003 | John Snith<br>Karen Johnson | 35<br>41 | Male<br>Fenale | Real Estate Agent | 714-555-1234<br>949-554-1901 |       |            | MH-00-YYY    | rr      |        |       |
| 012030005 | Nancy Gordon<br>Sen Jones   | 45       | Female<br>Male | Teacher           | 510-972-1535<br>714-222-6799 |       | Register   | 02-15-2012   | 2       |        |       |
|           |                             |          |                |                   |                              |       | Code       | 201201000    | 1       |        |       |
|           |                             |          |                |                   |                              |       |            | at a suit    |         |        |       |
|           |                             |          |                |                   |                              |       | Are        | 30           |         | 41     |       |
|           |                             |          |                |                   |                              |       | Gender     | Maia         |         |        |       |
|           |                             |          |                |                   |                              |       | Handedness | Right        |         | •      |       |
|           |                             |          |                |                   |                              |       | Occupation | Firenan      |         |        |       |
|           |                             |          |                |                   |                              |       | Phone      | 714-785-29   | 45      |        |       |
|           |                             |          |                |                   |                              |       | Address    | 326 Red Hill |         |        |       |
|           |                             |          |                |                   |                              |       |            | Tustin, CA 9 | 92790   |        |       |
|           |                             |          |                |                   |                              |       | Remarks    |              |         |        |       |

#### **Deleting Patient Information**

To delete patient information and all their saved test results from the database, select the specific patient as described above so their information is displayed on the right side of the screen. Click Delete to delete the patient information from the database and then click **Yes** to confirm the deletion.

| Are you sure?  |
|----------------|
| Are you sure?  |
| Yes <u>N</u> o |

#### **Listing Patient Information**

List of Patients is used to search for patients and view a summary of their saved test results. The list of patients is based on the search criteria and can be saved in a text file for printing and exporting to other programs.

To access the List of Patients screen, select Patient  $\rightarrow$  List of Patients.

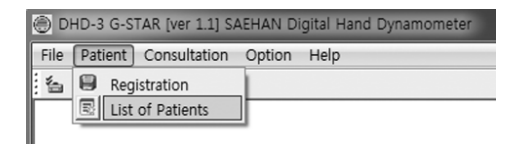

To display an existing patient's information and view a list of their previous test visits, enter their Code and click **Search**. You can also enter any combination of date range when registered, Name, and Phone number and then click **Search** to display matching results. To display the matching results in a different sort sequence, select the **Sort** option and click **Search** again. Highlight a specific patient from the list to view their previous test dates in the lower part of the screen.

To begin testing a specific patient in the list, highlight their patient information without closing the List of Patients screen, and then select **Consultation**  $\rightarrow$  **Testing** or click the **Testing** toolbar icon.

|             |               |                          |        |            | List of           | Patients     | Search              | n ToText Oose         |
|-------------|---------------|--------------------------|--------|------------|-------------------|--------------|---------------------|-----------------------|
| Register 1/ | 00-1111 ¥ ~   | ИМ-DD-11111<br>3/31/2012 | ×      | Code       | Na                | ne           | Phone               | Sort Name             |
|             |               |                          |        |            | List of Patients  |              |                     | Record: 5             |
| Code        | Name          | Ape                      | Gender | Handedness | Occupation        | Phone        | Address 1           | Address 2             |
| 2012030003  | John Snith    | 35                       | Male   | Left       | Engineer          | 714-555-1234 | 123 Main Street     | Santa Ana, CA 92205   |
| 0012020002  | Karen Johnson | 41                       | Penale | Flight     | Real Estate Agent | 949-554-2901 | 753 Rhver Road      | Newport Beach, CA 928 |
| 2012030001  | Nark Williams | 38                       | Nale   | Right      | Firenan           | 714-785-2943 | 326 Red Hill        | Tustin, CA 92780      |
| 012030005   | Nancy Gordon  | 45                       | Penale | Right      | Teacher           | 510-972-1535 | 3021 Central Avenue | Pain Springs, CA 9226 |
| 2012030004  | San Jones     | 25                       | Male   | Flight     | Electrician       | 714-222-6789 | 15 Oak Street       | Costa Nesa, CA 92626  |
|             |               |                          |        |            |                   |              |                     |                       |
|             |               |                          |        |            |                   |              |                     |                       |
|             |               |                          |        |            | List of Visits    |              |                     |                       |
| Date        | Time          | Mode                     | 5      | evice P    | tande             |              |                     | Ren                   |
| 02-15-2012  | 11/03         | Strengt                  | 1      | HD         | 2 Pos             |              |                     |                       |
| 02-22-2012  | 13:15         | Strengti                 | 1      | HD         | 2 Pas             |              |                     |                       |
| 03-08-2012  | 11:35         | Endurance                | e      | HD         | 2 Pos             |              |                     |                       |

# Section 7: Grip Strength Testing

The G-STAR software automates the Rapid Exchange Testing process. The process consists of selecting a registered patient for testing, administering the strength test, and reviewing the test results. Strength testing is performed in six steps by testing each hand three times hands in the sequence established in the Setting Data screen. This method provides an accurate measurement of maximum grip strength for each hand.

Upon completion of the strength test, the Average grip force, Standard Deviation (SD), and Coefficient of Variation (CV) are calculated and displayed for each hand. Strength test results are also compared with normative data in the Score Table based on the patient's gender, age and dominant hand. Saved test results can be used to measure patient progress during rehabilitation and can be included in specific groups for research studies.

To begin the maximum grip strength testing process, select Consultation  $\rightarrow$  Testing or click on the Testing toolbar icon.

| DHD-3 G-STAR [ver 1.1] SAEHAN Digital Hand Dynamometer | DHD-3 G-STAR [ver 1.1] SAEHAN Digital Hand Dynamometer |
|--------------------------------------------------------|--------------------------------------------------------|
| File Patient Consultation Option Help                  | File Patient Consultation Option Help                  |
| 🖆 🗐 🖉 🖉 Testing                                        | 14 II II II P                                          |
| E List of Test                                         | Testing                                                |
| A Research                                             |                                                        |

#### **Selecting the Patient**

The **Select Mode** screen is used to select a registered patient and test mode setting. The patient information will appear if previously highlighted on the **List of Patients** screen as previously described.

Select Change Patient to view and select from a list of registered patients.

| DHD-3 G-STAR (ver<br>File Patient Comul<br>S III # 2 P<br>Save 2mage | 1.1] SAEHAN Digital H                                               | and Dynamometer                                             | Te | sting                     |                                                               | U                    | Com * |
|----------------------------------------------------------------------|---------------------------------------------------------------------|-------------------------------------------------------------|----|---------------------------|---------------------------------------------------------------|----------------------|-------|
|                                                                      | Date of test<br>Time of test<br>Code<br>Name<br>Age /Hand<br>Gender | Palsent<br>Met20-YYYY<br>3(20)2012<br>11:06<br>Ohange Pater | 2  | Mes 5<br>Device<br>Handle | Texting Mo<br>Inrigh Text O<br>Interd Dynamoter<br>Position 2 | de<br>Endurance Test | r     |
| Select Mode                                                          | Patient Test Consults                                               | alion                                                       |    | н                         |                                                               | [                    | Next  |

The patient can be selected by entering their Code or a combination of Name and Phone number; then click **Search** to display matching results. Highlight the patient to be tested, and click **OK**.

| ect            |               |     |        |            |                   |              |        |  |  |
|----------------|---------------|-----|--------|------------|-------------------|--------------|--------|--|--|
| Select Patient |               |     |        |            |                   |              |        |  |  |
| Code           | Code          |     | Name   |            | Phone             |              | Search |  |  |
| Code           | Name          | Age | Gender | Handedness | Occupation        | Phone        |        |  |  |
| 2012010001     | Mark Williams | 38  | Male   | Right      | Fireman           | 714-786-2943 |        |  |  |
| 2012020002     | Karen John    | 41  | Female | Right      | Real Estate Agent | 949-554-1901 |        |  |  |
| 2012030003     | John Smith    | 35  | Male   | Left       | Engineer          | 714-555-1234 |        |  |  |
| 2012030004     | Sam Jones     | 25  | Male   | Right      | Electrician       | 714-222-6789 |        |  |  |
|                |               |     |        |            |                   |              |        |  |  |
|                |               |     |        |            |                   |              |        |  |  |
|                |               |     |        |            |                   |              |        |  |  |
|                |               |     |        |            |                   |              |        |  |  |
|                |               |     |        |            |                   |              |        |  |  |
|                |               |     |        |            |                   |              |        |  |  |
|                |               |     |        |            |                   |              |        |  |  |
|                |               |     |        |            |                   |              |        |  |  |
|                |               |     |        |            |                   |              |        |  |  |
|                |               |     |        |            |                   |              |        |  |  |
|                |               |     |        |            |                   |              |        |  |  |
|                |               |     |        |            |                   |              |        |  |  |
|                |               |     |        |            |                   |              |        |  |  |
|                |               |     |        |            |                   |              |        |  |  |
|                |               |     |        |            |                   |              |        |  |  |
|                |               |     |        |            |                   |              |        |  |  |
|                |               |     |        |            |                   |              |        |  |  |
|                |               |     |        |            |                   |              |        |  |  |
|                |               |     |        |            |                   |              |        |  |  |
|                |               |     |        |            |                   |              |        |  |  |
|                |               |     |        |            |                   |              |        |  |  |
| C              |               |     |        |            |                   |              |        |  |  |
|                |               |     |        |            |                   | ОК           | Cancel |  |  |

Select Max Strength Test and then click Next to continue to the Patient Test screen.

Note: The normative data in the Score Table is based on Handle Position 2.

|              |                | resting    |                      |                | Lint b |
|--------------|----------------|------------|----------------------|----------------|--------|
|              | Patient        |            | Tes                  | ting Mode      |        |
| Date of test | 3/20/2012      | <b>1</b> * | () Nex Strength Test | Endurance Test |        |
| Time of text | 11:07          |            | Print Frank          |                |        |
| Code         | 2012030004     |            | Lievice [Hand Dynamo | reter ·        |        |
| Name         | San Jones      |            | Handle Position 2    | •              |        |
| Age / Hend   | 25 / Right     |            |                      |                |        |
| Gender       | Male           |            |                      |                |        |
|              | Change Patient |            |                      |                |        |
|              |                |            |                      |                |        |
|              |                |            |                      |                | Next   |

#### **Strength Testing**

Instruct the patient to exert maximum grip force during the three tests of each hand using the sequence graphically displayed from left to right as Step 1 through Step 6, and the prompting by the optional voice assistance. The horizontal red lines indicate the normative range for the patient based on gender, age, and dominant hand.

| we thege |           | Strengtl | n Testing |            | Print Close |
|----------|-----------|----------|-----------|------------|-------------|
| a bi     |           |          |           |            |             |
|          | Left Hand |          |           | Right Hand |             |
|          |           |          | 150       |            |             |
| 0        |           |          | 100       |            |             |
| 0        |           |          | 140       |            |             |
| 10       |           |          | 120       |            |             |
| 20       |           |          |           |            |             |
| 50       |           |          | 60        |            |             |
| a        |           |          | 40        |            |             |
| α        |           |          | 20        |            |             |
| 1        | 2 3       | Average  | 1         | 2 3        | Average     |
| 0.0000   | CV 0.00   | 00       | SD 0.0000 | CV 0.4     | 0000        |
| Shap 1   | Step 2    | Step 3   | Stap 4    | Step 5     | Step 6      |
| 5        | (E)       | 5        | E         | 5          | (E)         |
|          |           | 4        |           |            |             |
|          |           |          |           | Back       | Next        |

During testing, the grip force is displayed for each hand. The following commands are available:

- **Retry** Restart the test for this patient
- Save Image Capture and save an image of the screen
- **Print** Print an image of the screen to the default printer
- Close Close the screen without saving
- Back Return to the Select Mode screen
- Next Continue to the Consultation screen

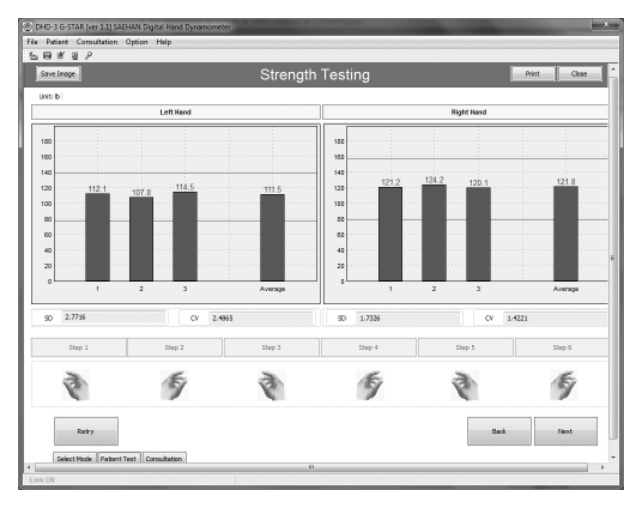

#### **Reviewing Results**

The Consultation screen displays detail information about the patient, test mode settings, and grip strength test results including an area to enter remarks about the test. The Average grip force, Standard Deviation (SD), and Coefficient of Variation (CV) are calculated and displayed for each hand as well as the difference between the averages of each hand. The following commands are available:

- Save Image Capture and save an image of the screen
- **Print** Print an image of the screen to the default printer
- Close Close the screen without saving
- Back Return to the Patient Test screen
- Save Saves test information in the database and close the screen

| Save Image      |                    |     |        | Resul | t of T | esting |     |      |        |         |           | Print  | Close    |
|-----------------|--------------------|-----|--------|-------|--------|--------|-----|------|--------|---------|-----------|--------|----------|
|                 |                    | _   |        |       |        |        |     | _    |        |         |           |        | Unit: Ib |
| P               | atient Information | _   |        | Lef   | t Hand |        |     |      |        | 5       | ight Hand |        |          |
| Uate<br>Code    | 201202012 11:09    |     |        |       |        |        |     | _    |        |         |           |        |          |
| Lode            | 2012030004         |     |        |       |        |        |     |      |        |         |           |        |          |
| Name            | sen Jones          | 100 |        |       |        |        |     | 100  |        |         |           |        |          |
| rige (Hand      | and y regen        | 140 |        |       |        |        |     | 140  |        |         |           |        |          |
| Gender          | Pas                | 100 |        |       |        |        |     | 100  | 121    | 2 124.2 | 120.1     |        | 121.8    |
|                 | Text Mode          | 100 | 112.1  | 107.8 | 114.0  |        | 5   | 100  |        |         |           |        |          |
| Mode            | Strength Test      | 00  |        |       |        |        |     | - 00 |        |         |           |        |          |
| Device          | Hand Dynamometer   |     |        |       |        |        |     |      |        |         |           |        |          |
| fin. Grip Force | N                  | 60  |        |       |        |        |     | 00   |        |         |           |        |          |
| Delay Step      | N                  |     |        |       |        |        |     | 20   |        |         |           |        |          |
|                 | Decut              |     |        |       |        |        |     | 0    |        |         |           |        |          |
| Lefting         | 111.SIb [Average]  |     | 1      | 2     | 3      | Aut    | 10e | 1    | 1      | 2       | 3         |        | Average  |
| Right Hand      | 121.8 b [Average]  |     |        |       |        |        |     |      |        |         |           |        |          |
| Difference      | 10.41b [Max-Min]   | 90  | 2.7716 |       | CV     | 2.4955 |     | 50   | 1.7326 |         | CV.       | 1.4221 |          |
|                 |                    |     |        |       |        |        |     |      |        |         |           |        |          |
|                 |                    |     |        |       | Re     | marka  |     |      |        |         |           |        |          |
|                 |                    |     |        |       |        |        |     |      |        |         |           |        |          |
|                 |                    |     |        |       |        |        |     |      |        |         |           |        |          |
|                 |                    |     |        |       |        |        |     |      |        | _       |           |        |          |
|                 |                    |     |        |       |        |        |     |      |        |         | Real      |        |          |

# **Section 8: Endurance Testing**

Endurance testing is a method to measure both the amount of grip force a patient can maintain and the length of time the patient can exert grip force above the minimum setting. Grip strength and endurance can be improved by systematically increasing the minimum grip force and endurance time during therapy. G-STAR is an ideal tool to for use in therapy and to accurately measure patient progress and response to therapeutic treatment.

Initially, measure the patient's maximum grip strength using Grip Strength Testing to determine the minimum grip force to be maintained during Endurance Testing. For example, start with 50% of the average maximum grip strength as the minimum grip force setting and to measure the amount of time the patient can continuously maintain their grip above the minimum grip force setting. As the patient's endurance time increases, the minimum grip force setting can be gradually raised.

To begin the endurance testing process, select **Consultation**  $\rightarrow$  **Testing** or click on the **Testing** toolbar icon.

| 🕘 DHD-3 G-S  | TAR [ver 1.1] SAEHAN Digital Hand Dynamometer | 🛞 DHD-3 G-STAR [ver 1.1] SAEHAN Digital |
|--------------|-----------------------------------------------|-----------------------------------------|
| File Patient | Consultation Option Help                      | File Patient Consultation Option Hel    |
| 5 B 🖉        | 월 Testing                                     | 1 in 1 in 1 in 1 in 1 in 1 in 1 in 1 in |
|              | E List of Test                                | Testing                                 |
|              |                                               |                                         |

and Dynamometer

#### **Selecting the Patient**

The **Select Mode** screen is used to select the patient and the test mode. The patient information will appear if previously highlighted on the **List of Patient** screen as previously described.

Select Change Patient to view and select from a list of registered patients.

| ■ Patient Consi<br>= Patient Consi<br>= 등 # 월 P | ultation Option Help  | and bynamorrezer |     |         |                    |                    |          |     |
|-------------------------------------------------|-----------------------|------------------|-----|---------|--------------------|--------------------|----------|-----|
| Save Image                                      |                       |                  |     | Testing |                    |                    | 00       | k . |
|                                                 |                       |                  |     |         |                    |                    |          |     |
|                                                 |                       |                  |     |         |                    |                    |          |     |
| _                                               |                       |                  |     |         |                    |                    | Unit: Ib |     |
|                                                 |                       |                  |     |         |                    |                    |          |     |
|                                                 |                       |                  |     |         |                    |                    |          |     |
|                                                 |                       | Patient          |     | ]       | Te                 | sting Mode         |          |     |
|                                                 |                       | MM-DD-11111      |     |         |                    |                    |          |     |
|                                                 | Date of test          | 3/20/2012        | 8*  |         | Max Strength Test  | (i) Endurance Test |          |     |
|                                                 | Time of test          | 12/34            |     |         |                    |                    | -        |     |
|                                                 | ~                     |                  |     |         | Device Hand Dynami | neter *            |          |     |
|                                                 | Code                  |                  |     |         | Handle Destrice 3  |                    |          |     |
|                                                 | Nane                  |                  |     |         | Pusionz            | •                  |          |     |
|                                                 | Age / Hand            |                  |     |         | Min. Grip Porce    | 20 👘 Units         | b        |     |
|                                                 | Gender                |                  |     |         |                    |                    |          |     |
|                                                 |                       | Change Pati      | ert |         |                    |                    |          |     |
|                                                 |                       |                  |     |         |                    |                    |          |     |
|                                                 |                       |                  |     |         |                    |                    |          |     |
|                                                 |                       |                  |     |         |                    |                    |          |     |
|                                                 |                       |                  |     |         |                    |                    |          |     |
|                                                 |                       |                  |     |         |                    |                    |          |     |
|                                                 |                       |                  |     |         |                    |                    | Piest    |     |
| Select Node                                     | Patient Test Consults | tion             |     |         |                    |                    |          |     |
|                                                 |                       |                  |     |         |                    |                    |          |     |
| inis ON                                         |                       |                  |     |         |                    |                    |          |     |

The patient can be selected by entering their Code or a combination of Name and Phone number, then click **Search** to display matching results. Highlight the patient to be tested, and click **OK**.

|           |               |     |        | Select     | Patient           |              |  |  |
|-----------|---------------|-----|--------|------------|-------------------|--------------|--|--|
| Code      |               |     | Name   |            | Phone             | Search       |  |  |
| Code      | Name          | Age | Gender | Handedness | Occupation        | Phone        |  |  |
| 012010001 | Mark Williams | 38  | Male   | Right      | Fireman           | 714-786-2943 |  |  |
| 012020002 | Karen John    | 41  | Female | Right      | Real Estate Agent | 949-554-1901 |  |  |
| 012030003 | John Smith    | 35  | Male   | Left       | Engineer          | 714-555-1234 |  |  |
| 012030004 | Sam Jones     | 25  | Male   | Right      | Electrician       | 714-222-6789 |  |  |
| 012030005 | Nancy Gordon  | 45  | Female | Right      | Teacher           | 510-972-1535 |  |  |
|           |               |     |        |            |                   |              |  |  |
| _         |               |     |        |            |                   |              |  |  |
|           |               |     |        |            |                   |              |  |  |

Select **Endurance Test** and set the **Min. Grip Force** to be maintained during testing. Click **Next** to continue to the Patient Test screen.

| ा में थे P<br>Save image |              |                | Tes | ting      |               |                       | Oose  |
|--------------------------|--------------|----------------|-----|-----------|---------------|-----------------------|-------|
|                          |              | Patient        |     |           | Testi         | ng Mode               | ]     |
|                          | Date of test | 3/20/2012      | D*  | (7) May 9 | kepsth Test   | (i) Park surgery Tant |       |
|                          | Time of test | 12:34          |     | 0.000     | iogin car     | S. C. S. S. S. F. S.  |       |
|                          | Code         | 2012030003     |     | Device    | Hand Dynamone | tior 💌                |       |
|                          | Nane         | John Snith     |     | Handle    | Position 2    | *                     |       |
|                          | Age / Hand   | 35/Left        |     | Min       | Grip Force    | 50 🖆 Linh Ib          |       |
|                          | Gender       | Male           |     |           |               | 1 1                   |       |
|                          |              | Change Patient | 1   |           |               |                       |       |
|                          |              |                |     |           |               |                       | Fiest |
|                          | · · · · ·    | _              |     |           |               | 1                     |       |

#### **Endurance Testing**

Instruct the patient to begin with the DHD-3 in their left hand and to maintain grip force above the horizontal red line for as long as possible or until instructed to stop. During testing, the grip force will be graphically displayed as a blue line once grip force is applied and a preset 200ms delay. Although the vertical timing marks will continuously scroll across the bottom from right to left, endurance hold time is calculated only during the time minimum grip force is maintained. During testing, both the grip force and timing marks scale to fit the display.

The horizontal red line indicates 50 lbs. is set as the minimum grip force setting.

|            | Endurance Testing |
|------------|-------------------|
| Dette Ball |                   |
|            |                   |
|            | M                 |
|            | 6                 |
|            | <i>c</i>          |
| E          | 2                 |
| F          |                   |
| т          | 3                 |
|            | 5                 |
|            | 2                 |
|            | 8                 |
|            |                   |
|            |                   |
|            |                   |
|            | 54                |
| R          |                   |
|            | c                 |
|            |                   |
| 6          |                   |
|            |                   |
| н          |                   |
| н          |                   |
| H<br>T     | 12                |
| H<br>T     | 12<br>8           |
| H<br>T     |                   |
| H<br>T     | 8                 |
| н          |                   |

Endurance testing always begins with the left hand and continues until grip force falls below the red Minimum Grip Force line. Select **Swap** and follow the voice assistance prompt to begin testing right hand endurance.

| oge   | Endurance Testing | Print Ci |
|-------|-------------------|----------|
| nt: b |                   |          |
|       |                   |          |
| L 72  |                   |          |
| E 03  |                   |          |
| F     |                   |          |
| T 25  |                   |          |
|       |                   |          |
| 9     |                   |          |
|       |                   |          |
| R 40  |                   |          |

The following commands are available:

- **Retry** Restart the endurance test for the selected hand
- Swap
- Start endurance test for the other hand
- Save Image Capture and save an image of the screen
- **Print** Print an image of the screen to the default printer
- Close Close the screen without saving
- Back Return to the Select Mode screen
- Next Continue to the Consultation screen

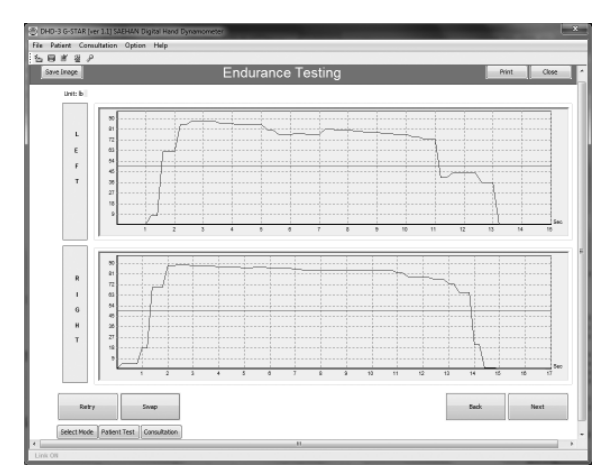

### **Reviewing Results**

The **Consultation** screen displays detail information about the patient, test mode settings, and endurance test results including an area to enter remarks about the test. The duration of time grip force was maintained above the minimum grip force is calculated and displayed for each hand as well as the difference in duration of time between hands. The following commands are available:

- Back Return to the Patient Test screen
- Save Image Capture and save an image of the screen
- **Print** Print an image of the screen to the default printer
- Close Close the screen without saving
- Save Save test information in the database and close the screen

| Save Image     |                      |     | Result of Testing         | Print Gose        |
|----------------|----------------------|-----|---------------------------|-------------------|
|                |                      |     | Recent of Feeting         | unc bi            |
|                | Patient Information  |     |                           |                   |
| Date           | 03-20-2012 12:58     |     |                           |                   |
| Code           | 2012030003           | L . |                           |                   |
| Name           | John Snith           | E . | 54                        |                   |
| Age / Hand     | 35 / Left            | F   | 8                         | i long            |
| Gender         | Male                 | T   | 27                        |                   |
|                |                      |     | 9 bad                     | 5ec               |
| Mada           | Test Hode            |     | 1 2 3 4 5 5 7 4 5         | 10 11 12 13 14    |
| Provice .      | biografice resk      |     |                           |                   |
| Uevice         | Pario Dynamoriecer   |     | 81                        |                   |
| An. Grip Porce | 90.0                 |     |                           |                   |
| Delay Step     | 200                  | G   | M (                       |                   |
|                | Result               | н   | 2                         |                   |
| Left Hand      | 9.60 [Hold Seconds]  | т . | 27                        |                   |
| Right Hand     | 12.60 [Hold Seconds] |     | • <u></u> /++++++++++++   |                   |
| Difference     | 3.00 [Hold Seconds]  |     | 1 2 3 4 8 8 7 8 8 10 11 1 | 12 13 14 16 18 17 |
|                |                      |     | Remarka                   |                   |
|                |                      |     |                           |                   |
|                |                      |     |                           |                   |
|                |                      |     |                           |                   |
|                |                      |     |                           | Red Sea           |
|                |                      |     |                           | Back Sava         |

## **Section 9: Listing Test Results**

List of Test is used to display a list of saved tests based on the search criteria. By highlighting a specific test from the list, individual test results are graphically displayed. The list of tests including test results can be saved in a text file for printing and exporting to other programs if desired.

To access the List of Test screen, select Consultation  $\rightarrow$  List of Test.

| 💮 DHD-3 G-S  | TAR [ver 1.1] SAEHAN Digital Hand Dynamo              | meter |
|--------------|-------------------------------------------------------|-------|
| File Patient | Consultation Option Help                              |       |
| 1 <b>1</b> 1 | <ul> <li>⅔ Testing</li> <li>☑ List of Test</li> </ul> |       |
|              |                                                       |       |

To display the list of tests, enter a combination of the date range when patients were registered and the testing Mode, then click **Search** to display matching results. You can also display tests based on patient Code, Name, and Phone number using the patient search function. To display the matching results in a different sort sequence, click on the column headers.

| Save Inage                          |        |            | List of               | Test   |       |               |                                     | Search Delete Print To Text C |         |                 |           |   |  |  |
|-------------------------------------|--------|------------|-----------------------|--------|-------|---------------|-------------------------------------|-------------------------------|---------|-----------------|-----------|---|--|--|
| legister 1/                         | 1/2011 | MM-51      | 0-11111<br>(2012 • Ma | de Al  | •     | Device Hand   | Cynamometz 🔹                        | Handa Al                      | • Pater | nt              |           |   |  |  |
|                                     |        |            |                       |        |       | Test List afb | er Search                           |                               |         |                 |           |   |  |  |
| Date                                | Time   | Code       | Nane                  | Gender | Age   | Handedness    | Mode                                | Device                        | Handle  | Min. Grip Force | DelayStep |   |  |  |
| 2-15-2012                           | 11:03  | 2012030001 | Mark Williams         | Male   | 38    | Right         | Strength                            | HD                            | 2 Pas   | 0.00            | D         |   |  |  |
| 2-21-2012                           | 09109  | 2012020002 | Karen Johnson         | Fenale | 41    | Right         | Strength                            | HD                            | 2 Pos   | 0.00            | 0         | 1 |  |  |
| 2-22-2012                           | 13:15  | 2012010001 | Mark Williams         | Male   | 38    | Right         | Strength                            | HD                            | 2 Pas   | 0.00            | D         |   |  |  |
| 3-03-2012                           | 13:50  | 2012030004 | San Jones             | Male   | 25    | Fight         | Strength                            | HD                            | 2 Pos   | 0.00            | 0         |   |  |  |
| 3-05-2012                           | 11:35  | 2012030001 | Mark Williams         | Plate  | 38    | Faght         | Endurance                           | HD                            | 2 Pas   | 10.00           | 200       |   |  |  |
| 2408-2012                           | US II  | 2012030303 | Jorn Swith            | 11     | 35    | uert          | 50 En 001                           | HO                            | 21905   | 0.00            | 0         | ĸ |  |  |
| 16<br>14<br>12<br>10<br>6<br>4<br>2 |        |            |                       |        |       |               | 16<br>14<br>12<br>19<br>5<br>4<br>2 |                               |         |                 |           |   |  |  |
| ۰                                   | 1      | 2          | 3                     | Aa     | erage |               |                                     | 1                             | 2 3     | :               | Average   |   |  |  |

The following commands are available:

- Save Image Capture and save an image of the screen
- **Delete** Delete the highlighted test result
- **Print** Print an image of the screen to the default printer
- **To Text** Save the highlighted test result to a text file (.txt)
- Close Close the screen without saving

To graphically display a Strength Test from the list of tests, select a specific test by highlighting the row of information.

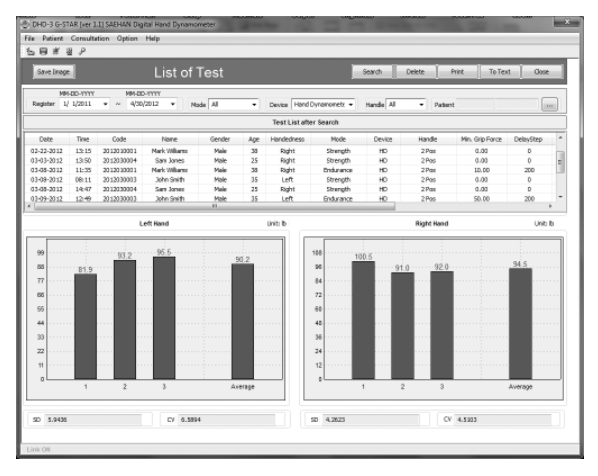

To graphically display an Endurance Test from the list of tests, select a specific test by highlighting the row of information.

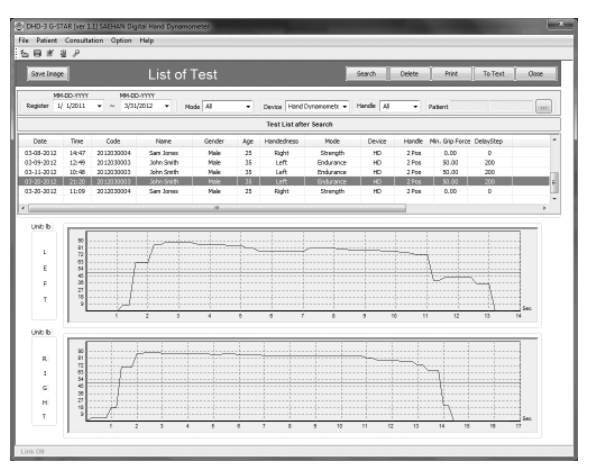

# Section 10: Research Using the G-STAR Database

Research is used to display a list of patients with one or more strength tests saved in the database based on search criteria for a specific group of patients. The combined results of the group are graphically displayed in addition to the combined Average grip strength, Standard Deviation, and Coefficient of Variation calculations for the group. By highlighting a specific patient within the group list, only the combined results of all strength tests for the patient are displayed.

To access the Research screen, select Consultation  $\rightarrow$  Research or click on the **Research** toolbar icon.

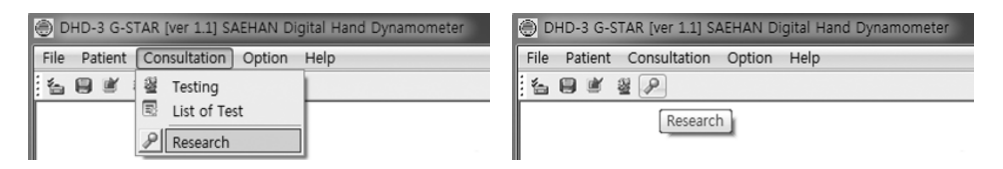

To display a list of patients included in a research group, enter any combination of the date range when patients were registered, Age range, Gender, and dominant Hand, then click **Search** to display the list of patients matching the search criteria. To display the list of patients in a different sort sequence, click on the column headers.

| ave Eneg<br>M | HID-11111 | MM-2D-11111 |        |          | Re         | search         |                    | Search Print    | Close    |
|---------------|-----------|-------------|--------|----------|------------|----------------|--------------------|-----------------|----------|
| poter 1       | 1/2011 •  | ~ 3/31/2012 | • Node | Strength | • Devis    | Hand Dynamom 🔻 | Age 1 1 ~ 150 1 Ge | nder Male • Har | ৰ জিলা - |
|               |           | Left Han    | d      |          | Unit       |                | Right Han          | i               | Unit     |
|               |           |             |        |          |            |                |                    |                 |          |
|               |           |             |        |          |            | 24             |                    |                 |          |
|               |           |             |        |          |            | 21             |                    |                 |          |
|               |           |             |        |          |            | 18             |                    |                 |          |
|               |           |             |        |          |            | 12             |                    |                 |          |
|               |           |             |        |          |            |                |                    |                 |          |
|               |           |             |        |          |            |                |                    |                 |          |
|               |           |             |        |          |            | 3              |                    |                 |          |
|               | +         | 2 3         |        |          | Average    |                | 1 2 3              | A               | erage    |
| ,             |           |             | EV.    |          |            |                |                    | EV.             |          |
|               |           |             |        |          | 5          | earch List     |                    |                 |          |
| Code          | Register  | Name        | Gender | Ape      | Handedness |                | Remarks            |                 |          |
|               |           |             |        |          |            |                |                    |                 |          |
|               |           |             |        |          |            |                |                    |                 |          |

The following commands are available:

- Save Image Capture and save an image of the screen
- **Print** Print an image of the screen to the default printer
- Close Close the screen without saving

The combined results of the group are displayed graphically as well as the combined Average grip strength, Standard Deviation, and Coefficient of Variation calculations for the group.

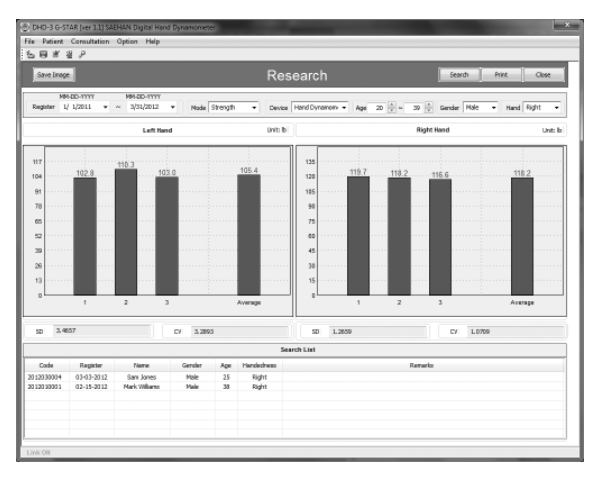

By highlighting a specific patient within the group, the combined results of all strength tests for the patient are displayed.

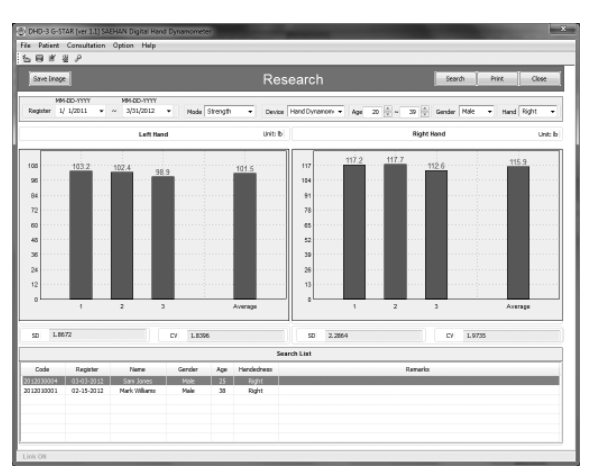

# Section 11: Importing Stand-Alone Tests from the DHD-3

Stand-alone tests from a patient performed when the DHD-3 is not connected can be imported into the G-STAR database the next time the DHD-3 is reconnected. Up to three strength test results for each hand saved in the DHD-3 memory for an individual patient in Testing Mode and/or Auto Mode can be selected and imported for a patient previously registered in G-STAR. Stand-alone tests should be imported on the same day since G-Start saves the tests based on the import date. Refer to the DHD-3 Digital Hand Dynamometer User Manual for more information on using the DHD-3 as a stand-alone device.

# STEP 1: Displaying Stand-alone Test Results Saved in the DHD-3

As soon as the DHD-3 is reconnected to G-STAR, the list of saved test results in the DHD-3 memory is displayed. In this example, both Testing and Auto Mode stand-alone tests have been saved in the DHD-3 memory.

|   |            |             |              |     | - (   | <u>-</u> - ,    |     |         | .,   |        |         |            |         |          |          |
|---|------------|-------------|--------------|-----|-------|-----------------|-----|---------|------|--------|---------|------------|---------|----------|----------|
|   |            | List of Tes | ts in Device | Mem | ory   |                 |     |         |      |        | Selec   | ted Tests  |         |          |          |
| w | Hand       | Date        | Time         | J   | Max   | Min. Grip Force |     | No      | Hand | Date   | Time    | Unit       | Max     | Min.     | Srip For |
| Ē | Left       | 04-19-2012  | 16:03:12     | lb  | 115.7 |                 | 22  |         |      |        |         |            |         |          |          |
| 2 | Left       | 04-19-2012  | 16:03:21     | lb. | 102.2 |                 |     |         |      |        |         |            |         |          |          |
| 5 | Left       | 04-19-2012  | 15:03:27     | b   | 105.4 |                 |     |         |      |        |         |            |         |          |          |
|   | Right      | 04-19-2012  | 16:02:39     | lb. | 112.3 |                 | ~~  |         |      |        |         |            |         |          |          |
| 2 | Right      | 04-19-2012  | 16:02:48     | lb. | 117.8 |                 |     |         |      |        |         |            |         |          |          |
| 5 | Right      | 04-19-2012  | 15:02:39     | b   | 121.0 |                 |     |         |      |        |         |            |         |          |          |
|   | Left Auto  | 04-19-2012  | 16:03:11     | Ъ   | 101.4 |                 |     | •       |      |        |         |            |         |          |          |
|   | Left Auto  | 04-19-2012  | 16:03:21     | lb. | 98.2  |                 |     |         |      |        |         |            |         |          |          |
|   | Left Auto  | 04-19-2012  | 16:03:32     | b   | 96.4  |                 |     |         |      |        |         | Л.,        |         |          |          |
|   | Right Auto | 04-19-2012  | 16:03:16     | Ъ   | 101.3 |                 |     |         |      |        | -       | 1          |         |          |          |
| 2 | Right Auto | 04-19-2012  | 16:03:27     | lb. | 123.0 |                 |     | _       |      |        |         |            |         |          |          |
| 3 | Right Auto | 04-19-2012  | 16:03:37     | b   | 99.3  |                 |     |         |      |        | Patient | Informatio | n       |          |          |
|   |            |             |              |     |       |                 |     |         | Co   | le     |         |            |         |          |          |
|   |            |             |              |     |       |                 |     |         | Nor  | re l   |         |            |         |          |          |
|   |            |             |              |     |       |                 |     |         | Ger  | ider ( |         |            |         |          |          |
|   |            |             |              |     |       |                 |     |         | Age  |        |         |            |         |          |          |
| 6 |            |             |              |     |       | ,               |     |         |      |        |         | Selec      | Patient | )        |          |
| 1 |            |             |              |     |       |                 |     |         |      |        |         |            |         |          |          |
|   |            |             |              |     |       |                 | Dee | marks - |      |        |         |            | 6.      | was to D | 2        |

Test results can be chosen individually or in groups by using the **SHIFT** key or the **CTRL** key when choosing the tests to be imported.

|   |            | List of Test | ts in Device | Merr | ony   |                 |    |    |      |       | Selec   | ted Tests  |           |                |
|---|------------|--------------|--------------|------|-------|-----------------|----|----|------|-------|---------|------------|-----------|----------------|
| ю | Hand       | Date         | Time         | J    | Max   | Min. Grip Force |    | No | Hand | Date  | Tine    | Unit       | Max       | Min. Grip Ford |
|   | Left       | 04-19-2012   | 16:03:12     | Ь    | 115.7 |                 |    |    |      |       |         |            |           |                |
|   | Left       | 04-19-2012   | 16:03:21     | Ь    | 102.2 |                 |    |    |      |       |         |            |           |                |
|   | Left       | 04-19-2012   | 16:03:27     |      | 105.4 |                 |    |    |      |       |         |            |           |                |
|   | Right      | 04-19-2012   | 16:02:39     |      | 112.3 |                 | ~~ |    |      |       |         |            |           |                |
|   | Right      | 04-19-2012   | 16:02:48     | lb   | 117.8 |                 |    |    |      |       |         |            |           |                |
|   | Right      | 04-19-2012   | 16:02:59     | Ib   | 121.0 |                 |    |    |      |       |         |            |           |                |
|   | Left Auto  | 04-19-2012   | 16:03:11     | lb   | 101.4 |                 |    | 4  |      |       |         |            |           | _              |
| 2 | Left Auto  | 04-19-2012   | 16:03:21     | lb   | 95.Z  |                 |    |    |      |       |         |            |           |                |
| 3 | Left Auto  | 04-19-2012   | 16:03:32     | lb   | 95.4  |                 |    |    |      |       |         | л.,        |           |                |
| L | Right Auto | 04-19-2012   | 16:03:16     | lb   | 101.3 |                 |    |    |      |       |         | 1          |           |                |
| 2 | Right Auto | 04-19-2012   | 16:03:27     | lb   | 123.0 |                 |    | _  |      |       |         |            |           |                |
| 3 | Right Auto | 04-19-2012   | 16:03:37     | lb   | 99.3  |                 |    |    |      |       | Patient | Informatic | m         |                |
|   |            |              |              |      |       |                 |    |    | Cos  | de l  |         |            |           |                |
|   |            |              |              |      |       |                 |    |    | Net  | -     |         |            |           |                |
|   |            |              |              |      |       |                 |    |    | i va | inc . |         |            |           |                |
|   |            |              |              |      |       |                 |    |    | Ger  | nder  |         |            |           |                |
|   |            |              |              |      |       |                 |    |    | Age  | - (   |         |            |           |                |
|   |            |              |              |      |       |                 |    |    |      |       |         | Selec      | t Patient |                |

 $\text{Click} \gg$  to select the highlighted tests for import into G-STAR.

| _    |            | List of Tes | ts in Device | Mem | ony   |                 | ļ  |    |       |       | Select     | ed Tests |           |               |
|------|------------|-------------|--------------|-----|-------|-----------------|----|----|-------|-------|------------|----------|-----------|---------------|
| No   | Hand       | Date        | Time         | J   | Max   | Min. Grip Force |    | No | Hand  | Date  | Tine       | Unit     | Max       | Min. Grip For |
| L    | Left Auto  | 04-19-2012  | 16:03:11     | lb  | 101.4 |                 | >> | 1  | Left  | 04-19 | 16:03:12   | Ь        | 115.7     |               |
| 2    | Left Auto  | 04-19-2012  | 16:03:21     | lb  | 98.2  |                 |    | 2  | Left  | 04-19 | 16:03:21   | b        | 102.2     |               |
| 3    | Left Auto  | 04-19-2012  | 16:03:32     | lb  | 95.4  |                 |    | 3  | Left  | 04-19 | 16:03:27   | ь        | 105.4     |               |
|      | Right Auto | 04-19-2012  | 16:03:16     | lb  | 101.3 |                 |    | 1  | Right | 0+19  | 16:02:39   | Ь        | 112.3     |               |
|      | Right Auto | 04-19-2012  | 16:03:27     | lb  | 123.0 |                 |    | 2  | Right | 04-19 | 15:02:48   | b        | 117.8     |               |
| 3    | Right Auto | 04-19-2012  | 16:03:37     | Ib  | 99.3  |                 |    | 3  | Right | 04-19 | 16:02:59   | b        | 121.0     |               |
|      |            |             |              |     |       |                 |    | 4  | _     |       |            |          |           |               |
|      |            |             |              |     |       |                 |    |    |       |       | 5          | ŀ        |           |               |
|      |            |             |              |     |       |                 | [  |    |       |       | Patient In | formatio | on        |               |
|      |            |             |              |     |       |                 |    |    | Co    | de    |            |          |           |               |
|      |            |             |              |     |       |                 |    |    | Na    | me    |            |          |           |               |
|      |            |             |              |     |       |                 |    |    | Ge    | nder  |            |          |           |               |
|      |            |             |              |     |       |                 |    |    | Ag    | ۲.    |            |          |           |               |
| e la |            |             | m            |     |       | ,               |    |    |       |       |            | Seler    | t Patient |               |
|      |            |             |              |     |       |                 |    |    |       |       |            |          |           |               |
|      |            |             |              |     |       |                 | -  |    |       |       |            |          |           |               |

#### **STEP 2: Selecting the Patient**

Click **Select Patient**. The patient can be selected by entering their Code or a combination of Name and Phone number; then click **Search** to display matching results. Highlight the patient to be associated with the stand-alone Selected Tests and then click **OK**.

| t          |                             |          |                        |                |                              |                                              |        |  |  |  |  |  |
|------------|-----------------------------|----------|------------------------|----------------|------------------------------|----------------------------------------------|--------|--|--|--|--|--|
|            |                             |          |                        | Select         | Patient                      |                                              |        |  |  |  |  |  |
| Code       |                             |          | Name                   |                | Phone                        |                                              | Search |  |  |  |  |  |
| Code       | Name                        | Age      | Gender                 | Handedness     | Occupation                   | Phone                                        |        |  |  |  |  |  |
| 012010001  | Mark Williams<br>Karen John | 38<br>41 | Male<br>Female<br>Male | Right<br>Right | Fireman<br>Real Estate Agent | 714-786-2943<br>949-554-1901<br>714-555-1234 |        |  |  |  |  |  |
| 2012030004 | Sam Jones                   | 25       | Male                   | Right          | Electrician                  | 714-222-6789                                 |        |  |  |  |  |  |
|            |                             |          | 1 criticity            | rogin          | 1.000760                     |                                              |        |  |  |  |  |  |
|            |                             |          |                        |                |                              |                                              |        |  |  |  |  |  |
|            |                             |          |                        |                |                              |                                              |        |  |  |  |  |  |
|            |                             |          |                        |                |                              |                                              |        |  |  |  |  |  |
|            |                             |          |                        |                |                              |                                              |        |  |  |  |  |  |
|            |                             |          |                        |                |                              | OK                                           | Carvel |  |  |  |  |  |

#### **STEP 3: Saving the Imported Tests**

**Remarks** may be entered for the selected tests prior to saving. Click on **Save to DB** to save the imported tests in the G-STAR database.

|    |            | List of Tes | ts in Device | Mem | ony   |                 |    |    |       |       | Select     | ed Tests |           |               |
|----|------------|-------------|--------------|-----|-------|-----------------|----|----|-------|-------|------------|----------|-----------|---------------|
| w. | Hand       | Date        | Time         | J   | Max   | Min. Grip Force |    | No | Hand  | Date  | Tine       | Unit     | Max       | Min. Grip For |
| ï  | Left Auto  | 04-19-2012  | 16:03:11     | lb  | 101.4 |                 | >> | 1  | Left  | 04-19 | 16:03:12   | ь        | 115.7     |               |
|    | Left Auto  | 04-19-2012  | 16:03:21     | lb  | 98.2  |                 |    | 2  | Left  | 04-19 | 16:03:21   | b        | 102.2     |               |
|    | Left Auto  | 04-19-2012  | 16:03:32     | lb  | 95.4  |                 |    | 3  | Left  | 04-19 | 16:03:27   | ь        | 105.4     |               |
| L  | Right Auto | 04-19-2012  | 16:03:16     | lb  | 101.3 |                 |    | 1  | Right | 0+-19 | 16:02:39   | b        | 112.3     |               |
| 2  | Right Auto | 04-19-2012  | 16:03:27     | lb  | 123.0 |                 |    | 2  | Right | 04-19 | 15:02:48   | ь        | 117.8     |               |
| ;  | Right Auto | 04-19-2012  | 16:03:37     | Ib  | 99.3  |                 |    | 3  | Right | 04-19 | 16:02:59   | b        | 121.0     |               |
|    |            |             |              |     |       |                 |    | 4  |       |       | W          |          |           | _             |
|    |            |             |              |     |       |                 |    |    |       |       | Patient In | formatio | on        |               |
|    |            |             |              |     |       |                 |    |    | C     | de    | 2012030004 |          |           |               |
|    |            |             |              |     |       |                 |    |    | Na    | me    | Sam Jones  |          |           |               |
|    |            |             |              |     |       |                 |    |    | G     | nder  | Male       |          |           |               |
|    |            |             |              |     |       |                 |    |    | Ag    | - [   | 25         |          |           |               |
|    |            |             | m            | _   | _     |                 |    |    |       |       |            | Seler    | t Patient |               |

As the tests are saved to the database, the list of **Selected Tests** will be cleared and the **Saved** message will be displayed. Click **OK** to continue.

| tect f | from USB   | _           |              |     |       |                 |             |       |                   |                  |                                           |             |           | ×              |
|--------|------------|-------------|--------------|-----|-------|-----------------|-------------|-------|-------------------|------------------|-------------------------------------------|-------------|-----------|----------------|
|        | ĺ          | Detecte     | ed De        | vic | e (H  | and Dyn         | amoi        | net   | er)               |                  | ( de                                      | ar Device M | emory     | Close          |
|        |            | List of Tes | ts in Device | Mem | iory  |                 |             |       |                   |                  | Selec                                     | ted Tests   |           |                |
| No     | Hand       | Date        | Time         | J   | Max   | Min. Grip Force |             | No    | Hand              | Date             | Tine                                      | Unit        | Max       | Min. Grip Ford |
| 1      | Left Auto  | 04-19-2012  | 16:03:11     | lb  | 101.4 |                 | >>          |       |                   |                  |                                           |             |           |                |
| 2      | Left Auto  | 04-19-2012  | 16:03:21     | lb  | 98.2  |                 |             |       |                   |                  |                                           |             |           |                |
| 3      | Left Auto  | 04-19-2012  | 16:03:32     | lb  | 96.4  |                 |             |       |                   |                  |                                           |             |           |                |
| 1      | Right Auto | 04-19-2012  | 16:03:16     | lb  | 101.3 |                 |             |       |                   |                  |                                           |             |           |                |
| 2      | Right Auto | 04-19-2012  | 16:03:27     | lb  | 123.0 |                 |             |       |                   |                  |                                           |             |           |                |
| 3      | Right Auto | 04-19-2012  | 16:03:37     | Ib  | 99.3  |                 |             |       |                   |                  |                                           |             |           |                |
|        |            |             |              |     |       | 4               | Saved<br>OK |       | Cox<br>Nar<br>Ger | de<br>me<br>nder | Patient<br>201203000<br>San Jones<br>Male | Information | on        |                |
| e [_   |            |             | m            |     |       | <b>,</b>        |             |       | Age               |                  | 25                                        | Selev       | t Patient |                |
|        |            |             |              |     |       |                 | Re          | marks |                   |                  |                                           |             | 5         | ave to D6      |
|        |            |             |              |     |       |                 |             |       |                   |                  |                                           |             |           |                |

If Auto Mode tests are also stored in DHD-3 memory, repeat the process to select the Auto Mode Tests for the same patient.

| otect | from USB   | Detecte     | ed De        | vic  | e (H  | and Dyn         | amoi | met     | er)  |      | (Je       | ar Device M | emory     | Close           |
|-------|------------|-------------|--------------|------|-------|-----------------|------|---------|------|------|-----------|-------------|-----------|-----------------|
|       |            | List of Tes | ts in Device | Merr | ony   |                 |      |         |      | _    | Selec     | ted Tests   |           |                 |
| No    | Hand       | Date        | Time         | J    | Max   | Min. Grip Force |      | No      | Hand | Date | Tine      | Unit        | Max       | Min. Grip Force |
| 1     | Left Auto  | 04-19-2012  | 16:03:11     | lb   | 101.4 |                 | >>   |         |      |      |           |             |           |                 |
|       | Left Auto  | 04-19-2012  | 16:03:21     | b    | 98.2  |                 |      |         |      |      |           |             |           |                 |
|       |            | 04-19-2012  | 16:03:32     |      | 95.4  |                 | ~~   |         |      |      |           |             |           |                 |
|       | Right Auto | 04-19-2012  | 16:03:16     |      | 101.3 |                 |      |         |      |      |           |             |           |                 |
|       | Right Auto | 04-19-2012  | 16:03:27     |      | 125.0 |                 |      |         |      |      |           |             |           |                 |
| 3     | Right Auto | 04-19-2012  | 16:03:37     | 15   | 99.3  |                 |      |         |      |      |           |             |           |                 |
|       |            |             |              |      |       |                 |      | 1.1     |      |      | 1         |             |           |                 |
|       |            |             |              |      |       |                 |      |         |      |      | -         | ŀ           |           |                 |
|       |            |             |              |      |       |                 |      |         |      |      | Patient   | Informatio  | m         |                 |
|       |            |             |              |      |       |                 |      |         | Co   | de   | 201203000 | 4           |           |                 |
|       |            |             |              |      |       |                 |      |         | Na   | ne   | Sam Jones |             |           |                 |
|       |            |             |              |      |       |                 |      |         | Ge   | nder | Male      |             |           |                 |
|       |            |             |              |      |       |                 |      |         | Age  |      | 25        |             |           |                 |
| •     |            |             |              |      |       | ,               |      |         |      |      |           | Selec       | t Patient |                 |
|       |            |             |              |      |       |                 | Re   | marks - |      |      |           |             | 5         | ave to D6       |
|       |            |             |              |      |       |                 |      |         |      |      |           |             |           |                 |

**Remarks** may be entered for the selected tests prior to saving. Click on **Save to DB** to save the imported tests in the G-STAR database.

|        | Delect      | eu-De        | WIC   | e (⊓ | anu Dyn         | amor | nei   | er         |       | Clear D      | enterne  | inor y  | 0.052          |
|--------|-------------|--------------|-------|------|-----------------|------|-------|------------|-------|--------------|----------|---------|----------------|
|        | List of Tee | sts in Devic | e Mem | ony  |                 |      |       |            |       | Selected     | Tests    |         |                |
| No Han | d Date      | Time         | J     | Max  | Min. Grip Force |      | No    | Hand       | Date  | Time         | Unit     | Мак     | Min. Grip Ford |
|        |             |              |       |      |                 | >>   | 1     | Left Auto  | 04-19 | 15:03:11     | lb       | 101.4   |                |
|        |             |              |       |      |                 |      | 2     | Left Auto  | 04-19 | 16:03:21     | ID IL    | 98.2    |                |
|        |             |              |       |      |                 | <<   | 3     | Right Auto | 04-19 | 16:03:32     | ID IN    | 101.7   |                |
|        |             |              |       |      |                 |      | 2     | Right Auto | 04-19 | 15:03:27     | lb       | 123.0   |                |
|        |             |              |       |      |                 |      | 3     | Right Auto | 04-19 | 15:03:37     | lb       | 99.3    |                |
|        |             |              |       |      |                 |      | 4     |            |       | w            |          |         |                |
|        |             |              |       |      |                 |      |       |            |       | -1<br>-1     |          |         |                |
|        |             |              |       |      |                 |      |       |            |       | Patient Infe | ormation | i       |                |
|        |             |              |       |      |                 |      |       | Code       | 2     | 012030004    |          |         |                |
|        |             |              |       |      |                 |      |       | Name       | s     | am Jones     |          |         |                |
|        |             |              |       |      |                 |      |       | Gend       | ler N | laic         |          |         |                |
|        |             |              |       |      |                 |      |       | Age        | 2     | 5            |          |         |                |
| <      |             |              |       |      | ,               |      |       |            |       |              | Select   | Patient |                |
|        |             |              |       |      |                 |      |       |            |       |              |          |         |                |
|        |             |              |       |      |                 | Ren  | narks |            |       |              |          | Se      | ve to D6       |

As the tests are saved to the database, the list of **Selected Tests** will be cleared and the **Saved** message will be displayed. Click **OK** to continue.

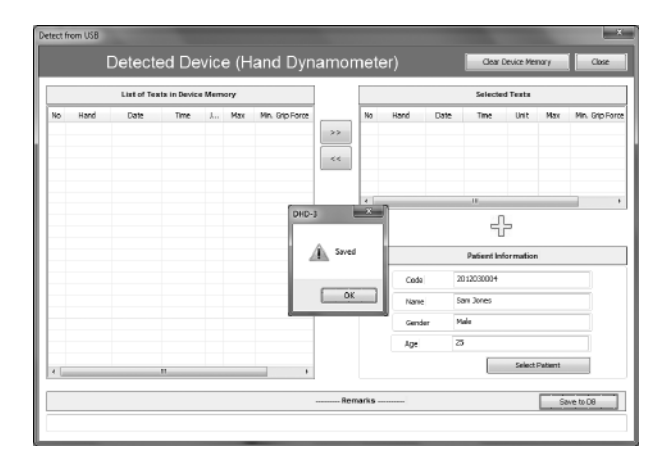

After saving the tests, the stored tests in the DHD-3 memory can be cleared by clicking **Clear Device Memory** or by disconnecting the DHD-3 and holding the **Zero** button on the device.

The imported tests can now be displayed in List of Test.

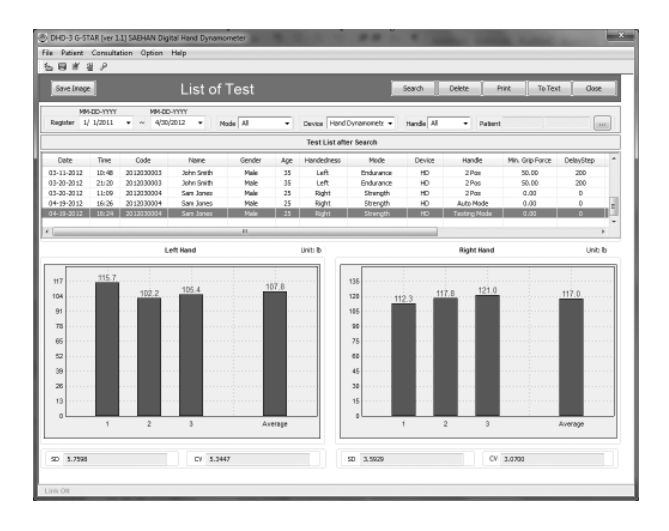

# **Appendix A: Score Table**

The Score Table is used by G-STAR to display the range of normative grip strength force for each hand based on age and gender for the patient during Strength Testing. The lower and upper ranges of normative data are displayed as horizontal red lines.

The Score Table data is based on the following research studies using handle position #2:

Mathiowetz V, Federman S, Wiemer D. "Grip and Pinch Strength: Norms for 6 to 19 Year Olds", *The American Journal of Occupational Therapy* 1986; 40:705-11.

Mathiowetz V, Kashman N, Volland G, Weber K, Dowe M, Rogers S. "Grip and Pinch Strength: Normative Data for Adults", *Archives of Physical Medicine Rehabilitation* Vol. 66, February 1985.

| Note         Instantion         Instantion         Instantinstantion         Instan                                                                                                    | Mate boors         Left tool           Port Ooc         Rg/1*0*d         Left tool           1         Port Ooc         Rg/1*0*d         Left tool           1         Port Ooc         Rg/1*0*d         Left tool           1         1         B         21         1         B         21           1         1         B         23         10         22         27           1         1         B         23         10         24         14           2         1.1         B         23         10         24         14           3         10         B         24         14         14         14           3         10         B         24         127         17         19           3         20         B         71         192         14         14         14           3         20         B         70         120         14         14         14           3         20         B         70         120         14         14         14         14         14         14         14         14         14         14         14         14<                                                                                                    |                                         |                 | 140317      | Print Oose |
|----------------------------------------------------------------------------------------------------|----------------------------------------------------------------------------------------------------|-----------------------------------------|-----------------|-------------|------------|
| $ \begin{array}{ c c c c c c c c c c c c c c c c c c c$                                                                                                    | $\begin{tabular}{ c c c c } \hline $Mathe boards $$ $$ $$ $$ $$ $$ $$ $$ $$ $$ $$ $$ $$$                                                                                                    | tee Hand Dynamometer • Hande Position 2 | •               |             |            |
| kpc/wir         kpt/wir         kpt/wir <t< th=""><th>byte         byte         <th< th=""><th>Female Scores</th><th></th><th>Male Scores</th><th></th></th<></th></t<> | byte         byte         byte <th< th=""><th>Female Scores</th><th></th><th>Male Scores</th><th></th></th<> | Female Scores                           |                 | Male Scores |            |
| $ \begin{array}{c ccccccccccccccccccccccccccccccccccc$                                                                                                    | P         Press         Tis         Util         Press         Tis         Util         Press         Tis         Util         Tis         Util         Tis         Util         Tis         Util         Tis         Tis         Util         Tis         Tis         Tis         Util         Tis         Tis         Util         Tis         Tis <thtis< th="">         Tis</thtis<>                                                                                                  | ge Group Right Hand Left Hand           | Age Group       | Right Hand  | Left Hand  |
| 6         7         8         20         75         16         97         6         7         6         7         6         7         6         7         6         7         6         7         6         7         6         7         6         7         6         7         6         7         6         7         6         7         6         7         6         7         6         7         6         7         6         7         6         7         6         7         6         7         6         7         6         7         6         7         6         7         6         7         6         7         6         7         6         7         6         7         6         7         6         7         6         7         6         7         6         7         6         7         6         7         6         7         6         7         6         7         6         7         6         7         6         7         6         7         6         7         6         7         6         7         6         7         6         7         7         7 <th>6         7         8         11         42         18         30           6         7         8         10         11         10         10         10         10         10         10         10         10         10         10         10         10         10         10         10         10         10         10         10         10         10         10         10         10         10         10         10         10         10         10         10         10         10         10         10         10         10         10         10         10         10         10         10         10         10         10         10         10         10         10         10         10         10         10         10         10         10         10         10         10         10         10         10         10         10         10         10         10         10         10         10         10         10         10         10         10         10         10         10         10         10         10         10         10         10         10         10         10         10</th> <th>To Unit From To From To</th> <th>A Prom To Linit</th> <th>From To</th> <th>From To</th>                                                                                                    | 6         7         8         11         42         18         30           6         7         8         10         11         10         10         10         10         10         10         10         10         10         10         10         10         10         10         10         10         10         10         10         10         10         10         10         10         10         10         10         10         10         10         10         10         10         10         10         10         10         10         10         10         10         10         10         10         10         10         10         10         10         10         10         10         10         10         10         10         10         10         10         10         10         10         10         10         10         10         10         10         10         10         10         10         10         10         10         10         10         10         10         10         10         10         10         10         10         10         10         10         10                                                                                                    | To Unit From To From To                 | A Prom To Linit | From To     | From To    |
| 1         0         0         0         0         0         0         0         0         0         0         0         0         0         0         0         0         0         0         0         0         0         0         0         0         0         0         0         0         0         0         0         0         0         0         0         0         0         0         0         0         0         0         0         0         0         0         0         0         0         0         0         0         0         0         0         0         0         0         0         0         0         0         0         0         0         0         0         0         0         0         0         0         0         0         0         0         0         0         0         0         0         0         0         0         0         0         0         0         0         0         0         0         0         0         0         0         0         0         0         0         0         0         0         0         0         0                                                                                                    | $ \begin{array}{c ccccccccccccccccccccccccccccccccccc$                                                                                                    | 7 b 20 39 16 36                         | 6 7 B           | 21 42       | 18 38      |
| 10         11         16         17         16         26         97         11         16         37         78           12         13         5         30         30         32         23         78         12         13         5         6         30         78         12         12         5         5         76         78         12         14         15         5         6         78         44         44         44           10         10         5         70         70         78         78         78         78         44         44           20         10         5         70         70         70         70         70         70         70         70         70         70         70         70         70         70         70         70         70         70         70         70         70         70         70         70         70         70         70         70         70         70         70         70         70         70         70         70         70         70         70         70         70         70         70         70         70                                                                                                    | 1         1         0         15         79         55         71           12         12         15         b         33         16         22         227           14         15         b         40         94         34         14         44           15         b         40         144         44         44         121           16         10         14         14         14         121         121         123         126         126         126         126         126         126         126         126         126         126         126         126         126         126         126         126         126         126         126         126         126         126         126         126         126         126         126         126         126         126         126         126         126         126         126         126         126         126         126         126         126         126         126         126         126         126         126         126         126         126         126         126         126         126         126         126         126                                                                                                    | 9 b 18 55 16 49                         | 8 9 b           | 27 61       | 19 63      |
| 12         13         16         97         97         97         97         97         97         97         97         97         97         97         97         97         97         97         97         97         97         97         97         97         97         97         97         97         97         97         97         97         97         97         97         97         97         97         97         97         97         97         97         97         97         97         97         97         97         97         97         97         97         97         97         97         97         97         97         97         97         97         97         97         97         97         97         97         97         97         97         97         97         97         97         97         97         97         97         97         97         97         97         97         97         97         97         97         97         97         97         97         97         97         97         97         97         97         97         97         97         97<                                                                                                    | I         I                                                                                                    | 11 b 37 82 32 59                        | 30 11 b         | 35 79       | 26 73      |
| M         M                                                                                                    | I         15         0         0         30         41         94           28         17         b         64         344         44         123           28         17         b         64         3144         44         123           29         20         b         6         64         317         139           20         24         b         76         139         77         139           20         24         b         76         139         71         139           30         24         b         76         139         71         139           44         46         b         84         311         72         137           46         46         56         513         79         509         56           56         59         59         144         40         139         509         56           56         59         59         59         59         59         59         59         59         59         59         59         59         59         50         50         50         50         50         50         50 </td <td>13 b 39 79 23 76</td> <td>12 13 b</td> <td>22 59</td> <td>22 337</td>                                                                                                    | 13 b 39 79 23 76                        | 12 13 b         | 22 59       | 22 337     |
| M         M                                                                                                    | II         II         IN         INI         INI                                                                                                    | 15 b 30 93 26 73                        | 14 15 B         | 49 108      | 41 94      |
| B         B         b         F         F<         F<         F<                                                                                                    | 10         0         04         122         04         149           23         24         b         137         137         139           23         24         b         137         17         139           24         24         b         7         137         139           25         29         b         7         137         137           26         46         b         141         212         212           46         46         b         131         26         299           46         46         b         131         26         299           47         46         46         131         26         299           46         46         151         137         27         133           47         48         151         137         77         138           47         48         56         131         49         133         49         133         49         134         49         138         146         136         136         136         136         136         136         136         136         136         136         13                                                                                                    | 17 b 23 126 23 87                       | 35 17 b         | 64 349      | 41 123     |
| 20         24         b         64         67         23         24         b         91         23         74         b         91         77         77           23         23         34         b         64         67         64         92         23         24         b         91         27         71           23         23         24         b         91         27         71         23         24         b         91         27         71           31         35         b         6         97         92         81         71         45         94         b         70         71         71         71         71         71         71         71         71         71         71         71         71         71         71         71         71         71         71         71         71         71         71         71         71         71         71         71         71         71         71         71         71         71         71         71         71         71         71         71         71         71         71         71         71         71                                                                                                    | Image         Des         Des <thdes< th=""> <thdes< td="" th<=""><td>19 lb 46 50 41 86</td><td>38 19 b</td><td>64 172</td><td>54 149</td></thdes<></thdes<>      | 19 lb 46 50 41 86                       | 38 19 b         | 64 172      | 54 149     |
| 31         32         36         46         47         46         47         43         33         36         57         133         78         134         77           33         34         56         56         57         100         100         100         100         100         100         100         100         100         100         100         100         100         100         100         100         100         100         100         100         100         100         100         100         100         100         100         100         100         100         100         100         100         100         100         100         100         100         100         100         100         100         100         100         100         100         100         100         100         100         100         100         100         100         100         100         100         100         100         100         100         100         100         100         100         100         100         100         100         100         100         100         100         100         100         100         100 <td>3         30         b         70         100         71         100           3         30         b         7         70         100         100         100         100         100         100         100         100         100         100         100         100         100         100         100         100         100         100         100         100         100         100         100         100         100         100         100         100         100         100         100         100         100         100         100         100         100         100         100         100         100         100         100         100         100         100         100         100         100         100         100         100         100         100         100         100         100         100         100         100         100         100         100         100         100         100         100         100         100         100         100         100         100         100         100         100         100         100         100         100         100         100         100         100         100</td> <td>24 b 46 95 33 88</td> <td>20 24 b</td> <td>91 357</td> <td>71 150</td>                                                                                                    | 3         30         b         70         100         71         100           3         30         b         7         70         100         100         100         100         100         100         100         100         100         100         100         100         100         100         100         100         100         100         100         100         100         100         100         100         100         100         100         100         100         100         100         100         100         100         100         100         100         100         100         100         100         100         100         100         100         100         100         100         100         100         100         100         100         100         100         100         100         100         100         100         100         100         100         100         100         100         100         100         100         100         100         100         100         100         100         100         100         100         100         100         100         100         100         100         100                                                                                                    | 24 b 46 95 33 88                        | 20 24 b         | 91 357      | 71 150     |
| 30         34         b         46         417         36         113         36         36         b         70         171           35         36         56         56         57         57         170         64           41         47         46         46         47         46         46         46         46         46         46         46         46         46         46         46         46         46         46         46         46         46         46         46         46         46         46         46         46         46         46         46         46         46         46         46         46         46         46         46         46         46         46         46         46         46         46         46         46         46         46         46         46         46         46         46         46         46         46         47         47         47         47         47         47         47         47         47         47         47         47         47         47         47         47         47         47         47         47         47<                                                                                                    | 3         3         b         7         17         17         17           3         3         b         5         5         5         5         7         17         17           4         4         6         5         5         15         7         15         15           5         4         4         6         5         5         15         7         16           5         5         6         5         5         13         7         10           60         6         6         9         15         14         7         12           60         6         9         15         14         4         13         7         14           60         6         5         15         14         4         13         14         12         12           60         6         5         15         14         6         13         14         12         12           60         6         5         13         14         13         14         13         14         13         14         13         14         14         14 <td< td=""><td>29 b 48 97 48 97</td><td>25 29 b</td><td>78 158</td><td>77 139</td></td<>                                                                                                    | 29 b 48 97 48 97                        | 25 29 b         | 78 158      | 77 139     |
| 35         36         36         36         37         38         38         37         37           44         44         48         53         37         37         37         44         44         46         46         36         27         77           44         44         48         53         37         37         47         44         46         46         46         21         77           53         54         56         56         56         56         56         56         56         56         56         56         56         56         56         56         56         56         56         56         56         56         56         56         56         56         56         56         56         56         56         56         56         56         56         56         57         57         56         57         56         56         56         121         40         76         76         76         76         76         76         76         76         76         76         76         76         76         76         76         76         76         76 <td>*         15         39         b         76         176         176         177         137           44         44         b         b         b         201         77         137           45         49         b         655         155         58         990           51         59         b         59         131         77         142           53         59         b         59         134         40         128           64         b         b         131         134         40         128           67         64         b         512         121         124         121           73         74         b         56         598         136         32         137           73         74         b         579         136         32         137         137</td> <td>34 b 46 137 36 115</td> <td>30 34 b</td> <td>70 170</td> <td>64 345</td>                                                                                                    | *         15         39         b         76         176         176         177         137           44         44         b         b         b         201         77         137           45         49         b         655         155         58         990           51         59         b         59         131         77         142           53         59         b         59         134         40         128           64         b         b         131         134         40         128           67         64         b         512         121         124         121           73         74         b         56         598         136         32         137           73         74         b         579         136         32         137         137                                                                                                    | 34 b 46 137 36 115                      | 30 34 b         | 70 170      | 64 345     |
| 40         44         b         5         21         22         24         44         46         5         16         111         60           44         4         5         32         20         27         40         44         45         54         161         161         161         161         161         161         161         161         161         161         161         161         161         161         161         161         161         161         161         161         161         161         161         161         161         161         161         161         161         161         161         161         161         161         161         161         161         161         161         161         161         161         161         161         161         161         161         161         161         161         161         161         161         161         161         161         161         161         161         161         161         161         161         161         161         161         161         161         161         161         161         161         161         161                                                                                                    | 40         44         b         b4         201         73         137           45         44         b         65         155         58         160           22         54         b         79         121         70         141           55         59         b         99         154         40         128           60         64         b         51         137         27         126           65         69         b         59         141         141         117           70         74         b         32         308         32         53         131           73         74         b         32         308         32         131         131                                                                                                    | 39 lb 50 99 49 91                       | * 35 39 b       | 76 176      | 73 157     |
| Her         Her         Her <td>45         49         b         65         135         88         100           32         34         b         70         121         70         143           55         59         b         59         154         40         128           60         60         59         151         70         124           67         64         65         151         127         121           67         64         63         121         27         126           73         64         64         63         135         31         116           75         50         64         63         135         33         116</td> <td>44 b 38 203 35 94</td> <td>41 44 b</td> <td>84 355</td> <td>73 157</td>                                                                                                    | 45         49         b         65         135         88         100           32         34         b         70         121         70         143           55         59         b         59         154         40         128           60         60         59         151         70         124           67         64         65         151         127         121           67         64         63         121         27         126           73         64         64         63         135         31         116           75         50         64         63         135         33         116                                                                                                    | 44 b 38 203 35 94                       | 41 44 b         | 84 355      | 73 157     |
| Bit         Bit         Bit <td>30         34         b         79         131         70         143           55         59         b         59         154         40         138           60         64         b         51         137         27         136           65         69         b         56         131         40         117           70         74         b         32         208         32         60           75         100         b         40         115         31         19</td> <td>49 b 39 100 37 83</td> <td>45 49 b</td> <td>65 155</td> <td>58 190</td>                                                                                                    | 30         34         b         79         131         70         143           55         59         b         59         154         40         138           60         64         b         51         137         27         136           65         69         b         56         131         40         117           70         74         b         32         208         32         60           75         100         b         40         115         31         19                                                                                                    | 49 b 39 100 37 83                       | 45 49 b         | 65 155      | 58 190     |
| 319         36         5         37         37         38         41         39         45         59         11         47         47           81         64         65         57         77         38         64         161         59         16         57         77         27         64         161         59         16         57         77         27         64         161         59         121         47         77           70         8         8         52         77         29         60         64         6         5         121         77         78         78         78         78         78         78         78         78         78         78         78         78         78         78         78         78         78         78         78         78         78         78         78         78         78         78         78         78         78         78         78         78         78         78         78         78         78         78         78         78         78         78         78         78         78         78         78         78         78 </td <td>55         59         60         59         134         43         123           60         64         b         51         137         27         136           65         69         b         56         131         40         117           70         74         b         52         203         52         63           75         50         b         40         117         14         143         117</td> <td>54 b 38 b7 35 76</td> <td>50 54 b</td> <td>79 151</td> <td>70 143</td>                                                                                                    | 55         59         60         59         134         43         123           60         64         b         51         137         27         136           65         69         b         56         131         40         117           70         74         b         52         203         52         63           75         50         b         40         117         14         143         117                                                                                                    | 54 b 38 b7 35 76                        | 50 54 b         | 79 151      | 70 143     |
| or         or         or <thor< th="">         or         or         or<!--</td--><td>ou         twi         twi         51         137         27         138           65         69         1b         56         131         43         117           70         74         1b         32         208         32         53           75         10         1b         40         115         31         149</td><td>59 10 33 86 31 76</td><td>33 59 b</td><td>59 154</td><td>43 129</td></thor<>                                                                                                    | ou         twi         twi         51         137         27         138           65         69         1b         56         131         43         117           70         74         1b         32         208         32         53           75         10         1b         40         115         31         149                                                                                                    | 59 10 33 86 31 76                       | 33 59 b         | 59 154      | 43 129     |
| $ \begin{array}{cccccccccccccccccccccccccccccccccccc$                                                                                                    | 70 70 b 40 115 31 19                                                                                                    | 5M ID 37 77 29 55                       | 0J 54 B         | 54 137      | 40 113     |
| Yi         Xi         b         S         Ci         Yi         Yi <thyi< th="">         Yi         Yi         Yi<td>75 100 b 40 135 31 119</td><td>70 0 20 /9 20 60</td><td>70 74 b</td><td>77 131</td><td>70 11/</td></thyi<>                                                                                                    | 75 100 b 40 135 31 119                                                                                                    | 70 0 20 /9 20 60                        | 70 74 b         | 77 131      | 70 11/     |
| Image: Constraint of the state of the state of                                                                                                    |                                                                                                    | 10 L 20 L 20 L 20 L 20 L 20 L 20 L 20 L | 75 500 6        | 40 135      | 21 112     |
| 0         9         10         25         7         22         10         9         10         12         28         9           11         14         147         177         15         27         12         11         148         16         28         9         12         12         13         14         148         165         12         12         13         14         14         145         16         16         16         16         16         16         16         16         16         16         16         16         16         16         16         16         16         16         16         16         16         16         16         16         16         16         16         16         16         16         16         16         16         16         16         16         16         16         16         16         16         16         16         16         16         16         16         16         16         16         16         16         16         16         16         16         16         16         16         16         16         16         16         16         16 </td <td>5 7 kg 10 19 5 17</td> <td>7 kg 9 18 7 16</td> <td>5 7 10</td> <td>10 19</td> <td>8 17</td>                                                                                                    | 5 7 kg 10 19 5 17                                                                                                    | 7 kg 9 18 7 16                          | 5 7 10          | 10 19       | 8 17       |
| 10         11         4a         17         37         15         277         30         11         4a         18         36         12           12         13         4a         18         36         11         34         13         16         15         44         10           14         15         4a         42         12         33         14         15         44         10                                                                                                    | 8 9 kg 12 28 9 29                                                                                                    | 9 kg 8 25 7 22                          | 8 9 kg          | 12 28       | 9 29       |
| 12 13 kg 18 36 11 34 12 13 kg 15 44 10<br>14 15 kg 14 42 12 33 14 15 kg 22 49 19                                                                                                    | 30 11 kg 16 36 12 33                                                                                                    | 11 kg 17 37 15 27                       | 30 11 kg        | 15 35       | 12 33      |
| 14 15 kg 14 42 12 33 14 15 kg 22 40 19                                                                                                    | 12 13 kg 15 44 10 49                                                                                                    | 13 kg 18 36 11 34                       | 12 13 kg        | 15 44       | 10 49      |
|                                                                                                    | 14 15 kg 22 49 19 43                                                                                                    | 15 kg 14 42 12 33                       | 14 15 kg        | 22 40       | 19 43      |
| 26 17 kg 10 57 10 39 26 17 kg 29 68 19                                                                                                    | 55 17 kg 29 68 19 56                                                                                                    | 17 kg 10 57 10 39                       | 35 17 kg        | 29 68       | 19 56      |
| 18 19 kg 21 41 19 39 18 19 kg 29 78 24                                                                                                    | 13 19 kg 29 76 24 68                                                                                                    | 19 kg 21 41 19 39                       | 35 19 kg        | 29 78       | 24 55      |
| 20 24 kg 21 43 15 40 20 24 kg 41 76 32                                                                                                    | 20 24 kg 41 76 32 68                                                                                                    | 24 kg 21 43 15 40                       | 20 24 kg        | 41 76       | 32 68      |

The following commands are available:

- Modify Enable modification of the Score Table
- Save Save modifications of the Score Table to the database
- **Print** Print an image of the screen to the default printer
- Close Close the screen without saving

#### **DHD-3 Digital Hand Dynamometer**

#### G-STAR<sup>™</sup> Grip Strength Testing and Research Software

**Installation and User Manual** 

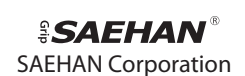

973. Yangdeok-dong, MasanHoewon-gu, Changwon 630-728, S. Korea. Phone : +82-55-294-0381 Fax : +82-55-293-5019 Mobile : +82-(0)10-5282-0161 (Att. Tony Kim) E-mail : saehancorp@korea.com, sh@saehanmedical.com Website : www.saehanmedical.com